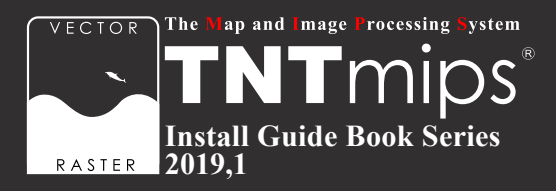

# **TNT**gis 2019 インストールガイド

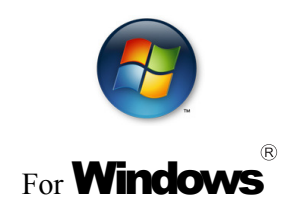

www.opengis.co.jp

本書は、Microsoft Windows XP/Vista/7/8/10 がインストールされた PC に TNT 製品をインストール するためのガイドです。詳細については MicroImages 社サイトのインストールガイド (http://www. microimages.com/documentation/Tutorials/install.pdf) をご参照下さい。不明な点については、弊社 (TEL: 03-3623-2851) までお問い合わせ下さい。

※本インストールガイドは、64bit版 Windows 10を使用して作成しています。

2019.1.16 初版

## CONTENTS

|                                                                                             | 2  |
|---------------------------------------------------------------------------------------------|----|
| <ul> <li>1-1. TNTgis の動作環境</li></ul>                                                        |    |
| ② TNTmips のインストール                                                                           | 5  |
| 2-1.ダウンロードする場合・・・・・・・・・・・・・・・・・・・・・・・・5<br>2-2.インストール DVD を使う場合 ・・・・・・・・・・・・・・・・・・・・・・・・・・8 |    |
| ③キードライバのインストールとキーの接続                                                                        | 9  |
| ● ライセンスキーはここで挿入します。                                                                         |    |
| ④ TNTmips の起動と終了 ·                                                                          | 1  |
| <ol> <li>⑤言語の設定</li> </ol>                                                                  | 7  |
|                                                                                             |    |
| 5-1. 表示言語の設定 ・・・・・ 17<br>5-2. フォントの設定 ・・・・・ 18                                              |    |
| 5-1. 表示言語の設定・・・・・・・・・・・・・・・・・・・・・・・・・・・・・・・・・・・・                                            | 20 |
| 5-1. 表示言語の設定・・・・・・・・・・・・・・・・・・・・・・・・・・・・・・・・・・・・                                            | 20 |

FAQ よくある質問

27

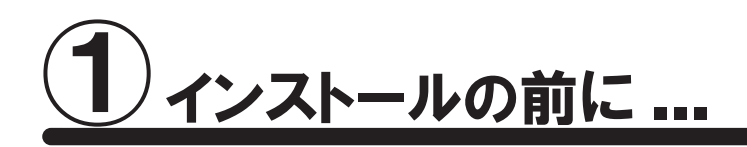

🚹 インストールを行う際は Administrator(管理者権限)でログインして作業を行ってください。

わ使いの OS が最新の状態であるか確認してください。最新でない場合は、Windows Update で更新してください。

### 1-1. TNTgis の動作環境

TNTgis は米国 MicroImages (マイクロイメージ) 社で開発された一連の地理情報システムソフトウェアです。 TNTmips、TNTedit、TNTview、TNTatlas、TNTscript が含まれ、中核となるのが統合地理情報システムで ある TNTmips です。これらのソフトウェアは1つのライセンスで利用できます。

TNTgis 2019 は Windows XP/Vista/7/8/10 (32bit、64bit) で動作します。 以下に最低限必要なスペックと推奨スペックを記載します。より高性能な PC を使うと、処理速度の向上が期 待できます。

 プロセッサ
 : Intel Pentium4 以上、または 100%互換 PC を推奨

 メモリ
 : 最低 1GB、4GB 以上を推奨

 ハードディスク
 : 2GB 以上推奨

 ディスプレイ
 : Super VGA 1024 × 768 × 32 ビット以上推奨

 USB スロット (ライセンスキー用)

 DVD ドライブまたはインターネット接続環境 (インストール時に使用)

## 1-2. ライセンスについて

TNTmips にはフル機能版の Pro、機能が限定された廉価版の Basic、入門用無料版の Free があり、 以下のライセンス形態があります。

#### 1) TNTmips Pro シングルライセンス(ポータブルライセンス)

ライセンスキー (USB キー)を挿入した PC でのみ、TNTmips Pro を使うことができます。

#### 2) TNTmips Pro インターネットライセンス(E- ライセンス)

ライセンスシリアル番号を設定した PC でのみ、TNTmips Pro を使うことができます。常時インターネット接続が 必要です。TNT2015 以降に対応しています。TNT ソフトウェアは複数の PC にインストールして使用可能ですが、 同時使用は1台の PC に限られます。

#### 3) TNTmips Pro フローティングライセンス(ネットワークライセンス)

ネットワーク内のライセンス数を一括に管理するライセンスです。ネットワーク内の PC にライセンスキー (USB HASP Net キー)を挿入すると、そのネットワーク内のライセンスを自動的に管理し始めます。ライセンス管理 システムを起動するための設定は特にありません。

HASP Net キーについての説明はマイクロイメージ社のインストール / セットアップガイドにも記載されております。翻訳したガイドを弊社サイトにて公開しています。

マイクロイメージ社 インストール / セットアップガイド : http://www.opengis.co.jp/getstartj/install\_J.pdf

#### 4) TNT Basic コンピュータロックライセンス

特定の PC で TNTmips Basic を使えるようにします。 ライセンスを別の PC に移すことはできませんが、 同じ PC であれば OS をアップグレードしたり、 ハードディスクをフォーマットしても使い続けることが出来ます。 このライセンスタイプでは USB キーは使わず、 マイクロイメージ社が発行するライセンスファイルを使い TNTmips Basic を起動します。

#### 5) TNT Basic ポータブルライセンス

TNTmips Pro のシングルライセンスと同じように、ライセンスキー(USB キー)を PC に接続して使用します。

#### 6) TNTmips ネットワークライセンス

フローティングライセンスと同じように、複数個のライセンスをネットワーク上で管理できます。

#### 7) TNTmips Free

TNTmips Free は、TNTmips の無料ソフトウェアです。ライセンスは必要ありません。 処理できるデータサイズに制限がありますが、タイルセット機能と SML 機能を除いた解析機能をお使いいただ けます。これから GIS を学ぼうとしている方に最適な GIS ツールです。

## 1-3. 新規にライセンスを購入された場合

ライセンスキーと一緒に、TNTgis インストール DVD が同梱されています。

ダウンロードによりすでに TNTgis 2019 がインストールされている場合は、DVD からインストールする必要はあ りません。「3-2.キーの接続」(p.11) から行ってください。もしも、DVD を使って再インストールしたい場合は、 TNTgis をアンインストールしてから再インストールしてください。

### 1-4. 既存のライセンスをバージョンアップする場合

#### ● v2019 へのバージョンアップの場合

ご注文の後、マイクロイメージ社からバージョンアップコードが提供されます。弊社からメールまたは FAX で ご連絡します。

ライセンスキー番号 # ○○○○○のバージョンアップデートコードが参りましたので、 ご連絡します。
キー番号 # ○○○○○ 用 TNT2019 バージョンアップコード:
1111 AAAA 2222 BBBB
16 桁の 16 進数です。入力時、スペースはなくても構いません。

バージョンアップコードは、インストール時に使用します。

すでに TNTgis 2019 をダウンロードしてお使いであれば、30 日間の試用期間が切れるまで、そのまま
継続してお使いください。期間が切れた時点でコードの入力を促されます。

バージョンアップコードをお知らせした日付以降に公開された TNTgis 2019 をダウンロードして使う場合、 バージョンアップの情報が登録されていますので、コード入力の必要はなくなります。

バージョンアップの場合は、TNTgisの入ったDVDは送付されません。8ページの「2-2. ダウンロードする場合」 を参考にバージョンアップ用のソフトウェアをダウンロードしインストールしてください。

TNTgis のインストール用 DVD が必要であれば、お手数ですが弊社へご連絡ください。

#### ●次期バージョンの予約購入の場合

正式リリース後の TNTmips にバージョンアップの情報が組み込まれています。そのため、バージョンアップコー ド提供はされません。TNTgis をインストールすればすぐにお使い頂ける状態になっています。

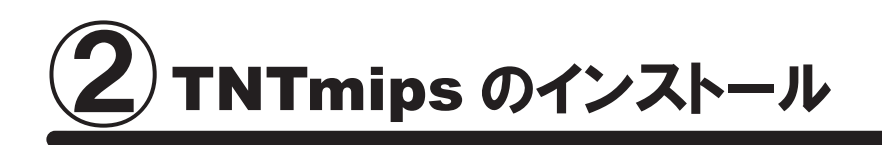

TNTmips は機能別に Pro/Basic/Free の3種類がありますが、ソフトウェア自体は1つです。 TNTmips をインストールするには、「マイクロイメージ社のサイトから TNTgis をダウンロードし、それをインストー ルする方法」と「インストール DVD からインストールする方法」(p.8) があります。

インストール DVD を使う場合、ドライブにインストール DVD をセットするとすぐに TNTgis のインストーラが起動し ます。他方、ダウンロードの場合はマイクロイメージ社のサイトから TNTgis をダウンロードしますので、TNTmips を入手するのに少し手間がかかりますが、マイクロイメージ社が公開している最新のパッチ(バグやエラーの修 正プログラム)を適用した TNTmips を入手することができます。

## 2-1. ダウンロードする場合

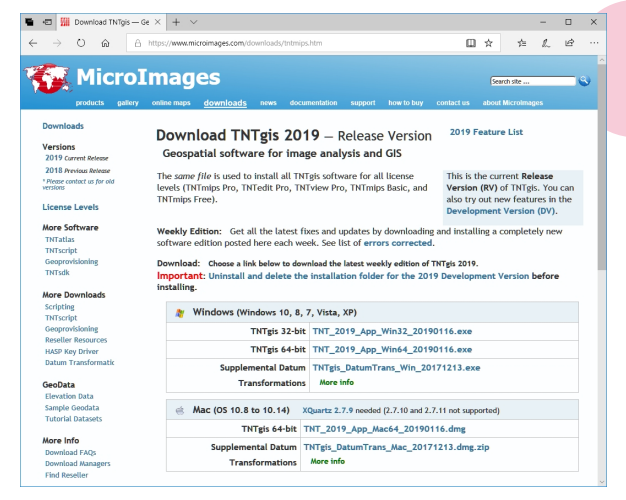

マイクロイメージ社のダウンロードページより、お使いの OS にあった TNTgis をダウンロードしてください。

マイクロイメージ社 TNTgis ダウンロードサイト: http://www.microimages.com/downloads/tntmips.htm

ダウンロードした "exe ファイル"を実行すると、

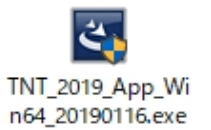

た

Windows Vista/7/8/10 には "ユーザーアカウント制御" Windows によって PC が保護されまし という機能がデフォルトで有効に設定されています。有効 になっている場合「この不明な発行元からのアプリがデバ Windows Defender SmartScreen は認識されないアプリの起動を停止しま した。このアプリを実行すると、PC に問題が起こる可能性があります。 イスに変更を加えることを許可しますか?」というウィンド ウが現れますが [はい]を選択して次へ進みます。

InstallShield Wizard が現れます。

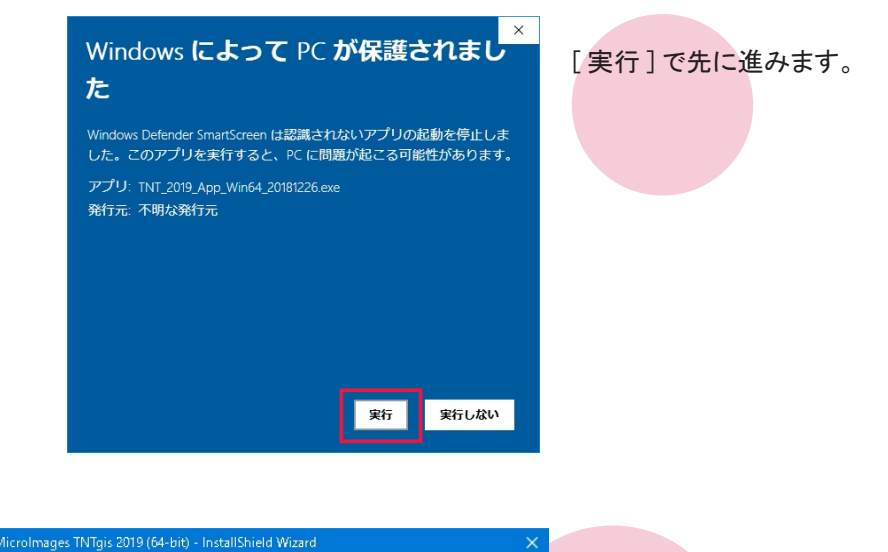

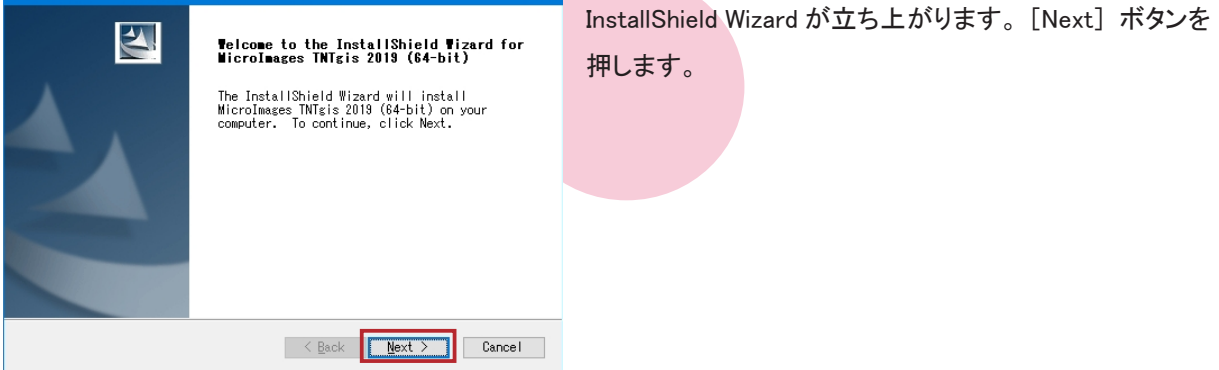

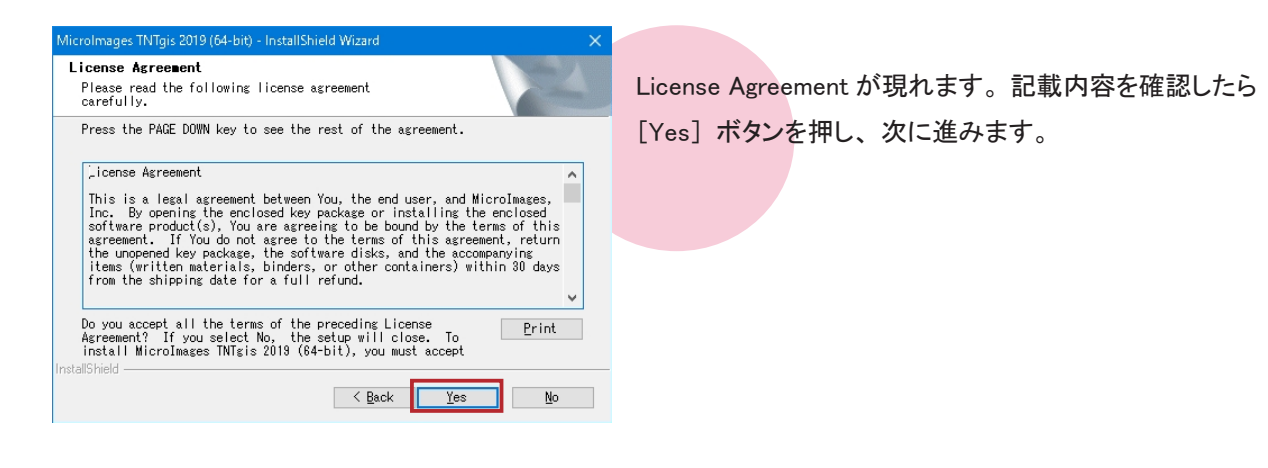

| MicroImages TNTgis 2019 (64-bit) - InstallShield Wizard | ×                       |
|---------------------------------------------------------|-------------------------|
| Customer Information<br>Please enter your information.  | 100                     |
| User Name:                                              | ユーザ名を入力                 |
| user1                                                   | ·                       |
| Company Name:                                           |                         |
| dokozonoka i syaj                                       |                         |
| Install this application for:                           | 所属先を入力                  |
| ● <u>A</u> nyone who uses this compu                    | ter (all users)         |
| ○Only for <u>m</u> e (user1)                            |                         |
|                                                         |                         |
| InstallShield                                           | k <u>N</u> ext ≻ Cancel |

ユーザ情報を入力します。上段にはユーザ名を、下段に は所属先を入力して下さい。

入力が終わりましたら、[Next] ボタンを押します。

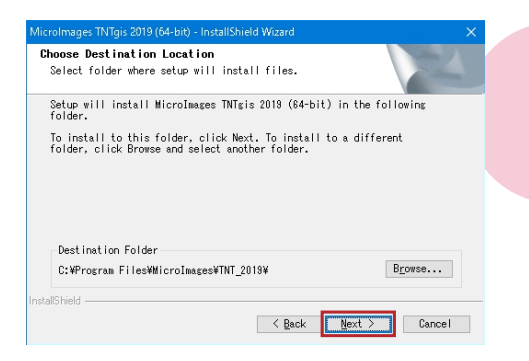

Select the features you want to install, and deselect the features you do not want to install.

Description TNTgis application files

< Back Next > Cancel

iaes TNTais 2019 (64-bit) - InstallShield Wiza

526.94 MB of space required on the C drive 99031.86 MB of space available on the C drive

Select the features setup will install.

Select Features

Mappication Mappication Marabic Bosnian Minusges Minusges インストール先を指定します。 デフォルトのままで良ければそのまま [Next] ボタンを、 変更したい場合は [Browse...] ボタンを押してインストー ル先のフォルダを指定してください。

インストールする言語を指定します。このまま [Next] ボ タンを押します。

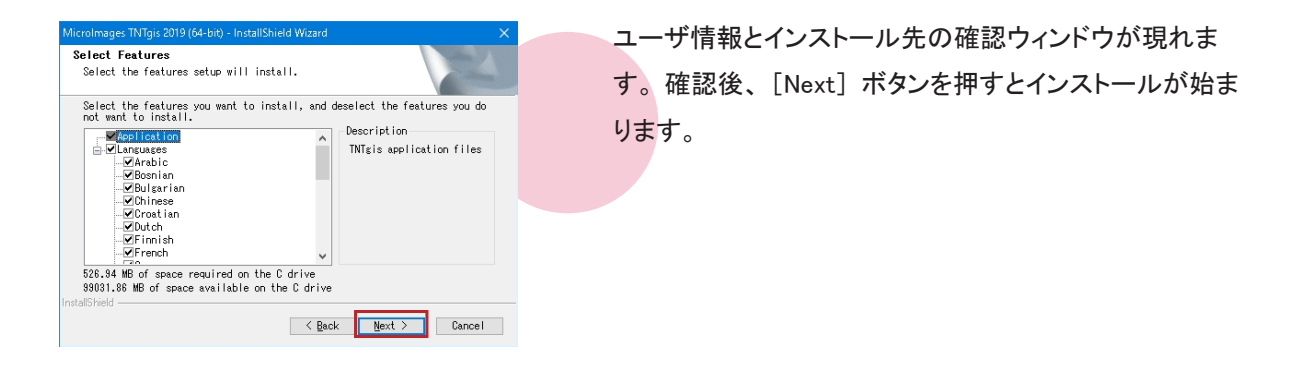

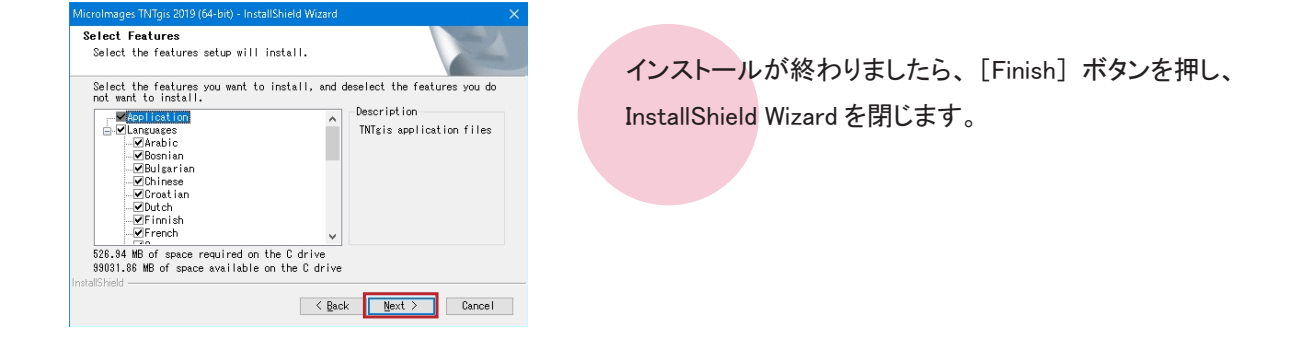

ここまでで、

- TNTmips Pro の場合 → 「③キードライバのインストールとキーの接続」(p.9) へお進み下さい。
- TNTmips Basic(ポータブル)の場合→「③キードライバのインストールとキーの接続」(p.9)へお進み下さい。
- TNTmips Free の場合 → 「TNTmips Free を利用する場合」(p.12) へお進みください。

## <u>2-2. インストール DVD を使う場合</u>

| 🎇 i 🗹                    | $  _{1} \neq 1$ |            |         | ドライブ ツ | y-11    | E¥                |
|--------------------------|-----------------|------------|---------|--------|---------|-------------------|
| ファイル                     | <b>ホ−ム</b>      | 共有         | 表示      | 管理     |         |                   |
| $\leftarrow \rightarrow$ | · 🛧 🞇           | > PC >     | DVD RV  | V ドライブ | (E:) TN | JT2018WIN180117 → |
| 🌿 C                      | DVD RW ドライ      | ブ (E:) TNT | 2018WIN | 180117 | ^       | 名前                |
|                          | doc             |            |         |        |         | 🛃 setup.exe       |
|                          | hasp            |            |         |        |         | 🗾 readme.txt      |
|                          | script64        |            |         |        |         | 🎇 mi.ico          |
|                          | setup32         |            |         |        |         | 🔁 install.pdf     |
|                          | setup64         |            |         |        |         | autorun.inf       |
|                          |                 |            |         |        |         | tntatlas          |

DVD をドライブにセットします。エクスプローラから DVD ド ライブを開き、setup.exe を実行します。

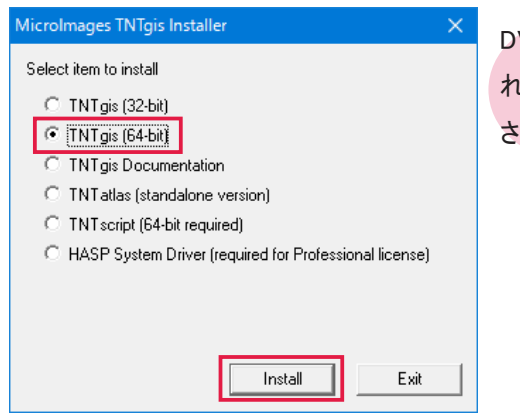

DVD に収録されている TNTgis プロダクトの一覧が表示されます。お使いの OS に合った TNT 製品を選択してください。ここでは TNTgis (64-bit)を選択しています。

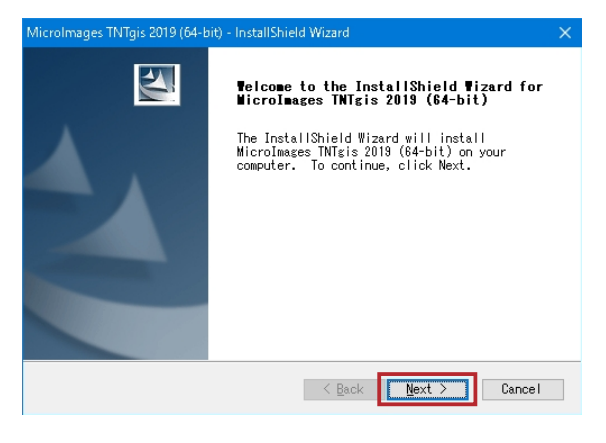

以後 TNTmips のインストール方法「2-1. ダウンロード する場合」と同じです。5 ページからをご覧下さい。

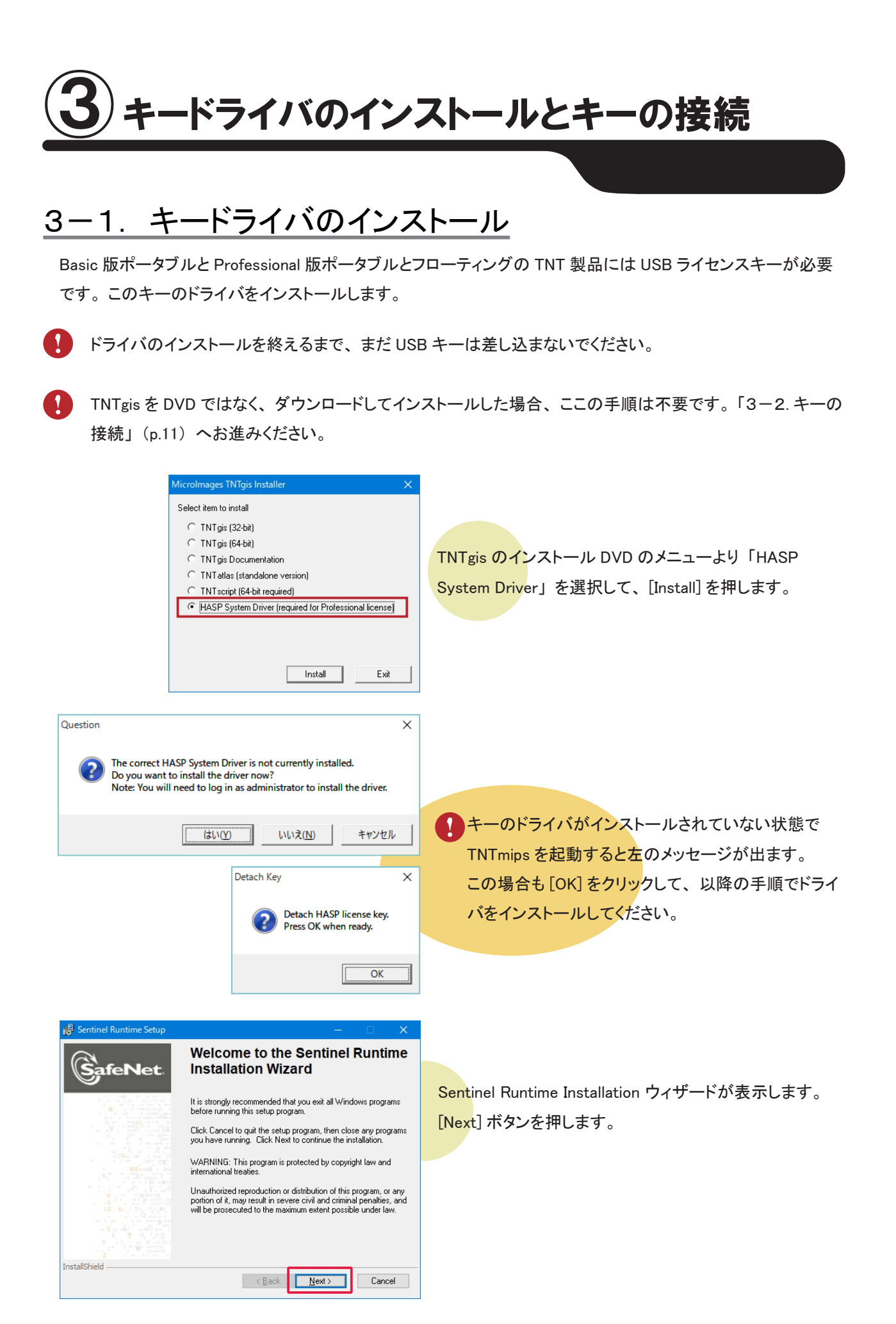

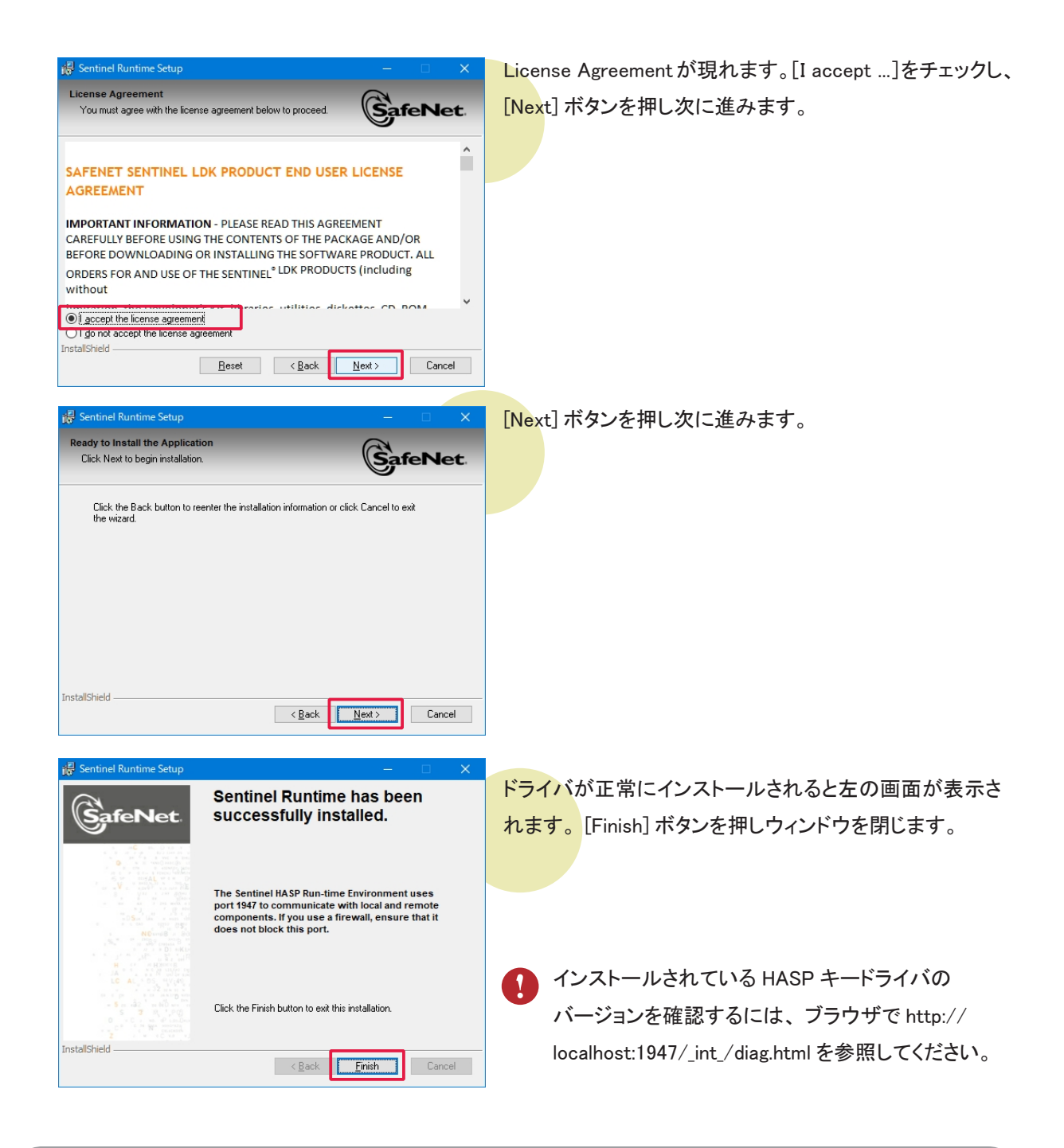

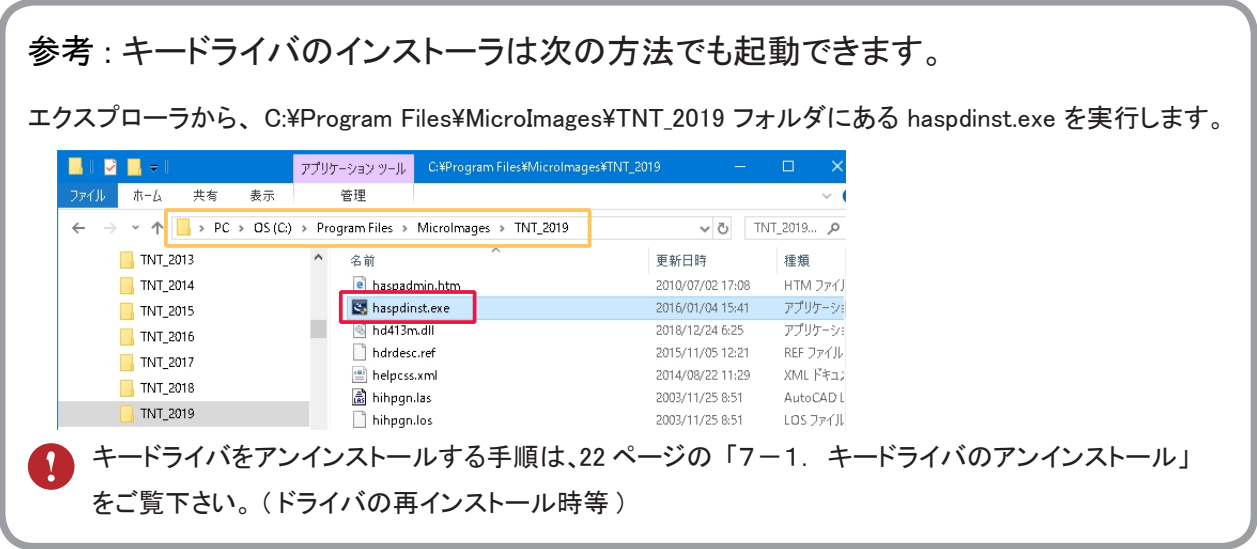

| デバイスの設定                                                     | ×  |
|-------------------------------------------------------------|----|
| デバイスをインストールしています                                            |    |
| セットアップが必要なファイルをシステムにインストールするまでお待ちください。これには数分<br>かかる場合があります。 | 1  |
| REL                                                         | 13 |

PC にライセンスキーを挿入します。 自動的にキードライバのインストールが始まります。

メッセージが消えるとインストール完了です。 キーのLEDが光っていれば正常です。

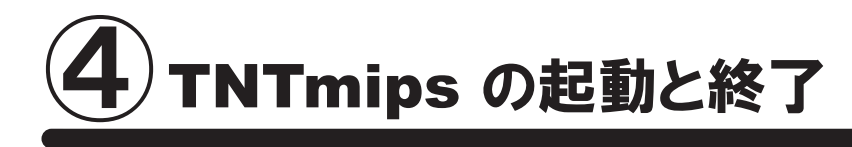

|            | 2/2       | TNTmi  | ps 2015 (é | 54-bit) |   |                      |      |                   |       |
|------------|-----------|--------|------------|---------|---|----------------------|------|-------------------|-------|
|            | 2/2       | TNTmi  | ps 2016 (( | 54-bit) |   |                      |      |                   |       |
|            | <b>%</b>  | TNTmi  | ps 2017 (  | 32-bit) |   | 1                    |      | -00               | •     |
|            | 2/2       | TNTmi  | ps 2017 (6 | 54-bit) | 1 | (NTmips 2<br>64-bit) | 2019 | MSYS2 I<br>64-bit | MinGW |
|            | 1         | TNTmi  | ps 2018 (  | 32-bit) |   |                      |      |                   |       |
|            | 2/2       | TNTmi  | ps 2018 (( | 54-bit) |   | "                    |      |                   |       |
|            | 24        | TNTmi  | ps 2019 (6 | 54-bit) | ( | NTedit 2<br>64-bit)  | 018  |                   |       |
|            | <b>**</b> | TNTvie | w 2013     |         |   |                      |      |                   |       |
|            | <b>**</b> | TNTvie | w 2013     |         |   |                      |      | 41                |       |
|            | **        | TNTvie | w 2014     |         |   |                      |      |                   |       |
|            | **        | TNTvie | w 2014     |         |   |                      |      |                   |       |
| D          | 33        | TNTvie | w 2015 (6  | i4-bit) |   |                      |      |                   |       |
|            | **        | TNTvie | w 2016 (6  | i4-bit) |   |                      |      |                   |       |
| ~          | **        | TNTvie | w 2017 (3  | 2-bit)  |   |                      |      |                   |       |
| 103<br>103 | **        | TNTvie | w 2017 (6  | i4-bit) |   |                      |      |                   |       |
| Ċ          | **        | TNTvie | w 2018 (3  | 2-bit)  |   | 0                    |      |                   |       |
| -          | Ħ         |        | ۷          | 9       | E | Ø                    | 6    |                   |       |

スタートメニューよりピン留めのアイコンか、[すべてのプ ログラム(すべてのアプリ)] > [MicroImages] > [TNTgis 2019] > [TNTmips] を選択します。 Windows 8 では、スタート画面の TNTmips のアイコンより起 動します。 TNTmips のメインウィンドウが現れます。

| Main    | Image  | W  | eb GIS | Geometric | Terrain     | Database | Script | Tools | Help |
|---------|--------|----|--------|-----------|-------------|----------|--------|-------|------|
| Display | (      |    |        |           |             |          |        |       |      |
| Edit    |        |    |        |           |             |          |        |       |      |
| Georef  | erence |    |        |           |             |          |        |       |      |
| Proces  | s List |    |        |           |             |          |        |       |      |
| Import  |        |    |        |           |             |          |        |       |      |
| Export  |        |    | ΞC     | のウィンド     | ウをく         | メインメニ    | ニュー>   | と呼び   | びます  |
| TNTatl  | as     | Þ. | ТМ     | Tmins を   | 終てす         | ろにけ      | *1     | ·     |      |
| Exit    |        |    |        |           | ጥሩ J ን<br>- |          |        |       |      |
| _       |        |    | "   M  | ain しから   | 5 Exit      | :  を選ね   | 尺しま    | す。    |      |

シングルユーザライセンスキーが挿入されている場合は、シングルユーザライセンスとして起動します。 シングルユーザライセンスキーが挿入されておらず、ネットワーク内にフローティングライセンスが挿入されて いるPCがある場合は、フローティングライセンスのクライアントとして起動します。

● TNTmips Basic (ポータブル)の場合 → 「TNTmips Basic を利用する場合」(p.15) へお進みください。

#### TNTmips Free とは?

TNTmips Free は、TNTmips の無料ソフトウェアです。処理できるデータサイズに制限がありますが、タイル セット機能と SML 機能を除いた解析機能をお使いいただけます。これから GIS を学ぼうとしている方に最適 な GIS ツールです。ライセンスキー(USB キー)は必要ありません。

#### 処理できるデータサイズ

| TNTr | mips Free 7 | で扱えるラ | <u>ータサイズは</u>                                |
|------|-------------|-------|----------------------------------------------|
|      | ラスタ         | • • • | トータルで1,000,000ピクセルまで。                        |
|      |             |       | 「ライン数× カラム数」で言えば、1024x 975、1,952× 512などのサイズの |
|      |             |       | ラスタが扱えます。                                    |
|      | ベクタ         | • • • | 1500点、1500ライン、500ポリゴン、1500ラベルまで              |
|      | CAD         | • • • | 500要素、5ブロックまで                                |
|      | シェイプ        | • • • | 500要素まで                                      |
|      | Lidar       | • • • | 500,000ポイントまで                                |
|      | データベー       | -2    | ・1テーブルにつき1500レコードまで                          |
|      |             |       |                                              |

#### <u>TNTmips Free を起動する</u>

スタートメニューから、[すべてのプログラム(すべてのアプリ)] > [MicroImages] > [TNTgis 2019] > [License Configuration 2019] を選択します。

| =   | 2/2        | TNTmips 2015 (64-bit) |                          |                       |   |
|-----|------------|-----------------------|--------------------------|-----------------------|---|
|     | 24         | TNTmips 2016 (64-bit) |                          |                       |   |
|     | 24         | TNTmips 2017 (32-bit) | 12                       |                       |   |
|     | 2          | TNTmips 2017 (64-bit) | TNTmips 2019<br>(64-bit) | MSYS2 MinGW<br>64-bit | s |
|     | 24         | TNTmips 2018 (32-bit) |                          |                       |   |
|     | 24         | TNTmips 2018 (64-bit) | 1                        |                       |   |
|     | 24         | TNTmips 2019 (64-bit) | TNTedit 2018<br>(64-bit) |                       |   |
|     | <b>3</b> 3 | TNTview 2013          |                          |                       |   |
|     | 33         | TNTview 2013          |                          |                       |   |
|     | 33         | TNTview 2014          |                          |                       |   |
| 8   | 33         | TNTview 2014          |                          |                       |   |
| Ľ   | 33         | TNTview 2015 (64-bit) |                          |                       |   |
|     | **         | TNTview 2016 (64-bit) |                          |                       |   |
|     | 33         | TNTview 2017 (32-bit) |                          |                       |   |
| £33 | 33         | TNTview 2017 (64-bit) |                          |                       |   |
| Ċ   | *          | TNTview 2018 (32-bit) |                          |                       |   |
| -   | äŧ         | e 🕴 🧿                 | 1 🧕 🤇                    | 🔹 🛸                   |   |

| 📰 TNTgis Softwa            | re License Configuration 🛛 🗙        |  |  |  |  |  |  |
|----------------------------|-------------------------------------|--|--|--|--|--|--|
| Select product li          | icense levels                       |  |  |  |  |  |  |
| TNTmips                    | Free                                |  |  |  |  |  |  |
| TNTedit                    | Free                                |  |  |  |  |  |  |
| TNTview                    | Free                                |  |  |  |  |  |  |
| E-License - Serial number: |                                     |  |  |  |  |  |  |
| lf you have an c           | ption code, enter in the box below: |  |  |  |  |  |  |
|                            | Apply                               |  |  |  |  |  |  |
| OK Cancel Help             |                                     |  |  |  |  |  |  |

TNTmips 2019 (64-bit)

MSYS2 MinGW 64-bit

TNTmips 2015 (64-bit)

101 TNTmips 2017 (32-bit)

 1
 TNTmips 2017 (64-bit)

 1
 TNTmips 2018 (32-bit)

 1
 TNTmips 2018 (64-bit)

 1
 TNTmips 2018 (64-bit)

 1
 TNTmips 2019 (64-bit)

 1
 TNTmips 2013

〈TNTgis Software License Configuration〉ウィンドウが現 れます。起動する全ての製品の隣にあるリストで Free を 選択します。選択しましたら [OK] ボタンを押します。

スタートメニューからピン留めのアイコンか、 [すべてのプログラム(すべてのアプリ)]>[MicroImages] > [TNTgis 2019] > [TNTmips 2019] を選択します。

| 火 TN                                                                                                    | Tmips Fre                                                                                                    | e DV 2019 - 2                                                                                                    | 6 Dec 201                                                                                                    | 8                                                                                                    | —                            |                     | ×       | メ          |
|----------------------------------------------------------------------------------------------------|----------------------------------------------------------------------------------------------------|----------------------------------------------------------------------------------------------------|----------------------------------------------------------------------------------------------------|----------------------------------------------------------------------------------------------------|------------------------------|---------------------|---------|------------|
| Main                                                                                                    | Image                                                                                                    | Geometric                                                                                                    | Terrain                                                                                                    | Database                                                                                                    | Script                       | Tools               | Help    | Fr         |
|                                                                                                    |                                                                                                    |                                                                                                    |                                                                                                    |                                                                                                    |                              |                     |         | <ι         |
| Ķ Upgra                                                                                                    | de to TNTmip                                                                                                    | os Basic                                                                                                    |                                                                                                    |                                                                                                    |                              | - 0                 | ×       | 与          |
| A low-cost<br>larger data<br>If you have<br>button bel-<br>or to optio<br>Internet ac<br>www.mic<br>if you wish<br>machine, u | TNTmips Ba<br>sets than TN<br>ow to access<br>nally purcha:<br>cess, enter th<br>roimages.co<br>to upgrade,<br>ise Buy Offlir | sic license allows p<br>Tmips Free.<br>ternet connection,<br>the Microlmages<br>se an upgrade. If y<br>re following url int<br>m/products/tntmi<br>but do not have a<br>re and follow the i | use the "Info<br>website to vie<br>ou do not ha<br>to your brows<br>psbasic/<br>n Internet co<br>nstructions p | significantly<br>//Buy Online"<br>aw more details<br>we active<br>ier when conven<br>ier when conven<br>nnection for this<br>rovided. | ient.                        |                     |         | ~ 現        |
| Once you I<br>save the in<br>and select                                                                                       | nave received<br>cluded .mi_k<br>the saved att<br>show this at                                                                | l your license cont<br>ey attachment froi<br>achment file, whe<br>: startup                                                                                                    | firmation ema<br>m the email. <sup>-</sup><br>n asked for, t                                                   | ill from Microlm<br>Then use "Apply<br>o complete the u                                                                               | iges,<br>Key"<br>pgrade.     |                     |         | \ل<br>+ له |
|                                                                                                    |                                                                                                    |                                                                                                    | Info/Bu                                                                                                    | y Online Bu                                                                                                    | / Offline                    | Apply Key           | Close   | un<br>L'i  |
| W TNTmi                                                                                                    | os Basic にアッ                                                                                                    | ィプグレード                                                                                                    |                                                                                                    |                                                                                                    |                              |                     | ×       | L.         |
| 低価格 TN<br>インターネット<br>下の"情報/<br>インターネット<br>www.m<br>アップグレード<br>オフライン購                                                          | Tmips Basic<br>が使えれば、<br>インライン購入<br>・でアクセスでき<br>icroimages<br>を希望され、 さ<br>入を使って、 指                                            | = ライセンスは TNTi<br>ボオタンを使ってマイ・<br>ない場合は、都合な<br>com/products/tr<br>ご使用のパンコンでイ<br>示に従ってください。                                                                                                    | mips Free よ<br>クロイメージ社で<br>クレルい時にブラウ<br>ntmipsbasic<br>ンターネットが何                                                | り大きなデータセッ<br>Dウェブサイトにアク<br>サゲに次のURL をう<br>更えない場合は、                                                                                    | ~を処理でき<br>2スして,詳細<br>い力してくださ | ます.<br>を見るかアッ<br>い. | プグレードを則 |            |
| マイクロイメ-<br>又 間始時                                                                                                    | ・ジ社からライセ<br>こ常に表示                                                                                                    | ミンスの確認メールが                                                                                                    | 漏いたら, 添れ                                                                                                    | ተጋምイルの .mi_k                                                                                                    | ey を自分の                      | パソコンに保i             | 穿して     |            |
|                                                                                                    |                                                                                                    | 4                                                                                                    | 青弱/オンライン                                                                                                    | 囁入 オフライ                                                                                                    | >購入                          | キーの適用。              | 閉心る     |            |

メインメニュー、チュートリアルのインデックス、TNTmips Free を TNTmips Basic ヘアップグレードする際に使う (Upgrade to TNTmips Basic) ウィンドウが現れます。 タイミングによっては、〈Tutorial OverView〉ウィンドウが 現れることがあります。

(Upgrade to TNTmips Basic〉ウィンドウの「Always show his at startup」のチェックを外すと、起動時にこのウィン <sup>、</sup>ウが現れなくなります。

#### 再度、TNTmips Proとして起動するには...

| _    |           |               |           |          |        |       |                  |
|------|-----------|---------------|-----------|----------|--------|-------|------------------|
| 火 TN | Tmips Fre | e DV 2019 - 2 | 6 Dec 201 | 8        |        |       | ×                |
| Main | Image     | Geometric     | Terrain   | Database | Script | Tools | Help             |
|      |           |               |           |          |        |       | Browse Docume    |
|      |           |               |           |          |        |       | Search           |
|      |           |               |           |          |        |       | Search Web       |
|      |           |               |           |          |        |       | Tutorials        |
|      |           |               |           |          |        |       | What's New       |
|      |           |               |           |          |        |       | News             |
|      |           |               |           |          |        |       | Contact Support  |
|      |           |               |           |          |        |       | TNTtalk User Gro |
|      |           |               |           |          |        |       | About TNTmips    |
|      |           |               |           |          |        |       | Configure Licen  |
|      |           |               |           |          |        |       | Upgrade to TNT   |

TNTmips のメインメニューから、 [ ヘルプ ] > [Configuration License] を 選択します。

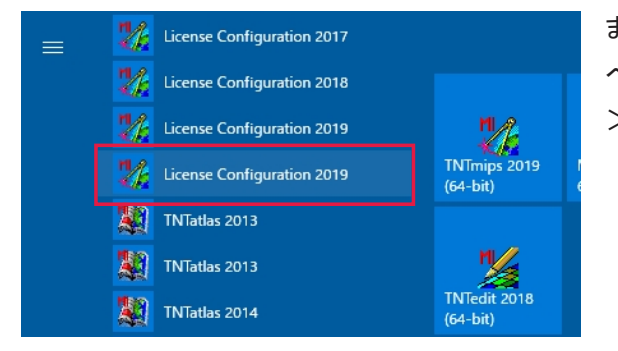

または、スタートメニューから [すべてのプログラム(す べてのアプリ)] > [MicroImages] > [TNTgis 2019] > [License Configuration 2019] を選択します。

| IN Igis Software License Configuration X            |                                                |
|-----------------------------------------------------|------------------------------------------------|
| Select product license levels                       | 〈TNTgis Software License Configuration〉ウィンドウで、 |
| TNTmips Professional 💌                              | TNTmipsの隣にあるリストからProfessionalを選択します。           |
| TNTedit Professional 💌                              |                                                |
| TNTview Professional                                |                                                |
| E-License - Serial number:                          |                                                |
| If you have an option code, enter in the box below: |                                                |
| Apply                                               |                                                |
|                                                     |                                                |
| OK Cancel Help                                      |                                                |
|                                                     |                                                |

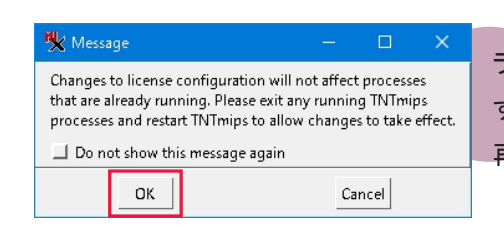

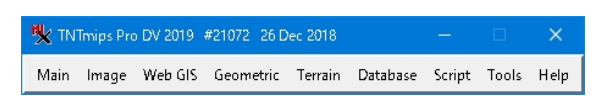

ライセンス設定を反映させるためには TNTmips を再起動 する必要があります。 再起動すると、TNTmips Pro が使用できます。

#### TNTmips Basic とは

TNTmips Basic は TNTmips の低価格ソフトウェアです。処理できるデータサイズに制限がありますが、 TNTmips Free よりも大きなサイズのデータを扱うことができます。

#### 処理できるデータサイズ

TNTmips Basic で扱えるデータサイズは...

| ラスタ    | <br>トータルで4,000,000ピクセルまで。                 |
|--------|-------------------------------------------|
|        | 「ライン数 × カラム数」で言えば、614× 6,514、1,024×3,906、 |
|        | 1,280×3,125などのサイズのラスタが扱えます。               |
| ベクタ    | <br>3,000点、3,000ライン、1,000ポリゴン、3,000ラベルまで  |
| CAD    | <br>1,000要素、5ブロックまで                       |
| シェイプ   | <br>1,000要素まで                             |
| Lidar  | <br>2,000,000ポイントまで                       |
| データベース | <br>1テーブルにつき3,000レコードまで                   |

#### 3つのライセンスタイプ

TNTmips Basic には3つのライセンスタイプがあります。

ポータブル:

TNTmips Pro のシングルライセンスと同じように、ライセンスキー (USB キー)を PC に接続して使用します。

#### <u>ネットワーク</u>:

フローティングライセンスと同じように、複数個のライセンスをネットワーク上で管理できます。

#### コンピュータロック:

特定の PC で TNTmips Basic を使えるようにします。ライセンスを別の PC に移すことはできませんが、 同じ PC であれば OS をアップグレードしたり、ハードディスクをフォーマットしても使い続けることが出 来ます。このライセンスタイプでは USB キーは使わず、マイクロイメージ社が発行するライセンスファ イルを使い TNTmips Basic を起動します。

#### TNTmips Basic を起動する

ここではポータブルタイプのライセンスで TNTmips Basic を起動する方法をご紹介します。

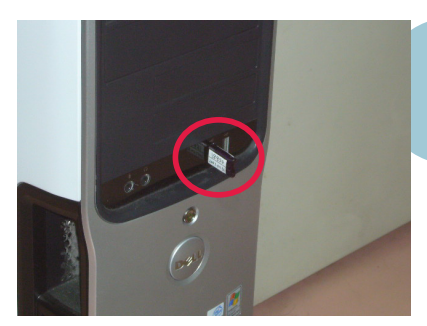

キードライバがインストールされている PC に TNTmips Basic のライセンスキーを接続します。キードライバがイ ンストールされていない場合は、9 ページの「③キード ライバのインストールとキーの接続」を参考に、キード ライバをインストールしてください。

License Configuration 2017
 License Configuration 2018
 License Configuration 2019
 License Configuration 2019
 License Configuration 2019
 TNTatlas 2013
 TNTatlas 2013
 TNTatlas 2014
 TNTatlas 2014

スタートメニューから、[すべてのプログラム(すべてのア プリ)] > [MicroImages] > [TNTgis 2019] > [License Configuration 2019] を選択します。

もしくは、TNTmisp を起動し、メインメニューより[ヘルプ] > [Configuration License]を選択します。

| TNTedit Basic  TNTview Basic                   |       |
|------------------------------------------------|-------|
| TNTview Basic                                  |       |
|                                                |       |
| 🔲 E-License - Serial number:                   |       |
| If you have an option code, enter in the box b | elow: |
| OK Cancel Help                                 |       |

701 TNTmips 2017 (32-bit)

TNTmips 2017 (64-bit)

TNTmips 2018 (32-bit)

TNTmips 2019 (64-bit)

TNTmips 2019 (64-bit)

TNTedit 2

1

MSYS2 MinGW

〈TNTgis Software License Configuration〉ウィンドウが現 れます。すべての製品でBasicを選択し、[OK] ボタンを 押します。

スタートメニューからピン留めのアイコンか、 [すべてのプログラム(すべてのアプリ)]>[MicroImages] > [TNTgis 2019] > [TNTmips]を選択するとTNTmips Basic が起動します。

|      | Tmips Ba | sic DV 2019 | #21072 2 | 6 Dec 20 |        |       | ×    |
|------|----------|-------------|----------|----------|--------|-------|------|
| Main | Image    | Geometric   | Terrain  | Database | Script | Tools | Help |

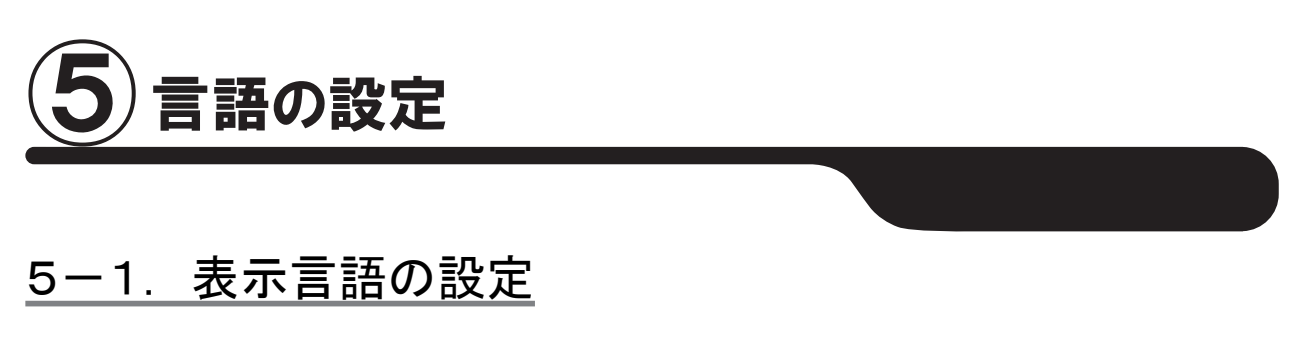

TNTmips を起動すると英語インターフェイスが表示されます。ここでは英語インターフェイスを日本語インターフェ イスに変更する方法をご紹介します。

| ★ Minings fine U/2019 25/02:003 ・ × × × × × × × × × × × × × × × × × ×                                                                                                    | ML                                           |                                              |
|----------------------------------------------------------------------------------------------------|----------------------------------------------|----------------------------------------------|
| Win Image Geenetric Terrain Database Song Tool, Weight <ul> <li></li></ul>                                                                                                    | 🍢 TNTmips Free DV 2019 26 Dec 2018 —         | メインメニューより、[Tools] > [System]                 |
| Fieldwards         Bieldwards         Bieldwards <tr< th=""><th>Main Image Geometric Terrain Database Script</th><th>Tools Help &gt; [Language]を選択します。</th></tr<>                                                                                                    | Main Image Geometric Terrain Database Script | Tools Help > [Language]を選択します。               |
| Biodra Latenger         Biogrammeter         Biogrammeter      <                                                                                                    |                                              | File Manager                                 |
| Weiter Nuclear         System:         Weiter Nuclear         Weiter Nuclear         System:         Weiter Nuclear         Derdoper         Weiter Nuclear         Derdoper         Derdoper         Construct         Character         Character         Derdoper         Derdoper         Derdoper         Derd                                                                                                    |                                              | Geodata Catalog Manager                      |
| Winderstein         Winderstein                                                                                                    |                                              | Recover Project File                         |
| Wind Education:       Wind Education:         Wind Education:       Wind Education:         Wind Education:       Wind Education:         Developer       Entrust.         Developer       Entrust.         De                                                                                                    |                                              | Euro Syres                                   |
| Water Torbust       Parteresses.<br>Event Torbust         Portuges:       Event Torbust         Portuges:       Portuges:         Portuges:       Portuges: <t< th=""><th></th><th>Man Calculator</th></t<>                                                                                                    |                                              | Man Calculator                               |
| Witzelinecus:       Unguage         Werkeper       Enduage         Unguage       Configure Licence.         Polski : Polish       Polski : Polish         Potrugues:       Configure Licence.         Norman - Roomanian       Russian         Storensky - Slovak       Cunguage)         Storensky - Slovak       Cunguage)         Storensky - Slovak       Cunguage)         Storensky - Slovak       Restart TNTmips using new language」にチェックをして         Undu       Extra conduction         Water - Chreek       Rastart TNTmips using new language」にチェックをして         Anabic - Diosec (Simplified)       Extra conduction         Werker - Chreek       Russing new language         Anabic - Diosec (Simplified)       Extra conduction         Werker - Chreek       Russing new language         Restart TNTmips using new language       ICK Extra conduction         Notice - Chreek       Russing new language         Restart TNTmips using new language       ICK Extra conduction         Notice - Chreek       Russing         Anabic - Chreek       Russing         Anabic - Chreek       Russing         Anabic - Chreek       Russing         Anabic - Chreek       Russing         <                                                                                                    |                                              | Create 3D Animation                          |
| Winderser       Protection         Developer       Configure License.         Polski - Polish       Configure License.         Polski - Polish       Configure License.         Portuguese - Portuguese       Configure License.         Romana - Romanian       Configure License.         Russian       Configure License.         Storensky - Slovak       Configure License.         Storensky - Slovak       Configure License.         Storensky - Slovak       Configure License.         Storensky - Slovak       Configure License.         Storensky - Slovak       Configure License.         Storensky - Slovak       Configure License.         Virus       Festart TNTmips using new language J にチェックをして<br>Configure License.         Configure Manguage       Configure Virus Storense         Configure Manguage       Configure Virus Storense         Configure Manguage       Configure Virus Storense         Configure Manguage       Configure Virus Storense         Configure Manguage       Configure Virus Storense         Configure Manguage       Configure Virus Storense         Configure Manguage       Configure Virus Storense         Configure Manguage       Configure Virus Storense         Configure Manguage       Configure Virus Storens                                                                                                    |                                              | System                                       |
| Developer<br>Uter Toolbars       Forta<br>Configure License.         ************************************                                                                                                    |                                              | Miscellaneous                                |
| <u>uer Totlaw</u><br><u>Configure License.</u><br><u>Polski - Policik</u><br>Pottyujes - Portuguese<br>Romäna - Roomanian<br>Russian<br>Serbian<br>Sovenský - Slovak<br>Sucenský - Slovak<br>Sucensk |                                              | Developer Control                            |
| Wingstettenter.         Wingstettenter.         Wingstettente                                                                                                    |                                              | User Toolbars                                |
| Visit - Polisi         Polisi - Polisi         Polisi - Polisi         Polisi - Polisi         Russia         Storenia         Storenia         Tarkçe - Turkish         Urdu         Extrain - Storek         Arabic - Künkish         Urdu         EXAPTINE (Kink)         Urdu         EXAPTINE (Kink)         Urdu         EXAPTINE (Kink)         Urdu         EXAPTINE (Kink)         Urdu         EXAPTINE (Kink)         Urdu         EXAPTINE (Kink)         Urdu         EXAPTINE (Kink)         Urdu         EXAPTINE (Kink)         Urdu         EXAPTINE (Kink)         Urdu         EXAPTINE (Kink)         Urdu         EXAPTINE (Kink)         Urdu         Exaptine (Kink)         Urdu         Exaptine (Kink)         Urdu         Exaptine (Kink)         Urdu       Exaptine (Kink)         Urdu       Exaptine (Kink)         Urdu       Exaptine (Kink)         Urdu       Exaptine (Kink) <th></th> <th>Configure License</th>                                                                                                    |                                              | Configure License                            |
| Vitrups fee DV2019 25 Dec 2015       - ・ ×         Yutrups fee DV2019 25 Dec 2015       - ・ ×                                                                                                    |                                              |                                              |
| Vintups fee DV2019 26 Dec 2015       - こ ×         Vintups fee DV2019 26 Dec 2015       - ご ×                                                                                                    |                                              |                                              |
| Values       -       ×         Polski - Polish       Portuguese       Románá - Romanian         Russian       Serbian       Slovenský - Slovak         Slovenský - Slovak       Sumi - Finnish       (Language) ウィンドウで [Japanese] を選択します。         Türkçe - Turkish       Urdu       EAnyuxóc/ń/ó - Greek         Arabic - KIKIKM       Kalki - Kikish       (Eostart TNTmips using new language] にチェックをして         MKRIKIKIKIK - Turkish       Urdu       EAnyuxóc/ń/ó - Greek         Arabic - KIKIKM       Kalki - Kinnese (Simplified)       Eastart TNTmips using new language         INTMips free DV 2019 26 Dec 2018       –       ×         メイン 画像 各種図形 地形 データベース スクリプアト ツール ヘルプ                                                                                                    |                                              |                                              |
| Polski - Polish<br>Português - Portuguêse<br>Română - Romanian<br>Russian<br>Serbian<br>Slovenský - Slovak<br>Sumi - Finnish<br>Tagalog<br>Turkçe - Turkish<br>Urdu<br>EXAnyuxóc/fyló - Greek<br>Arabic - KIRORO<br>MONDORINON Thai<br>中文図は - Chinese (Simplified)<br>日本語 - Joponese<br>OK Cancel       (Language) ウィンドウで [Japanese] を選択します。<br>「Restart TNTmips using new language] にチェックをして<br>[OK] をクリックします。         TNTmips free DV 2019 26 Dec 2018       MONT Mathematical Sciences         Y TVTmips free DV 2019 26 Dec 2018       York - York - York - York                                                                                                    | N Language -                                 |                                              |
| Polski - Polish       ・         Portuguès - Portuguese       Romànă - Romanian         Russian       Serbian         Stovenský - Slovak       Suomi - Finnish         Tagalog       Turkçe - Turkish         Urdu       EXAnove (n/ró - Greek         Arabic - SQRDKQ       Restart TNTmips using new language ] にチェックをして         [OK] 豆木図さ - Chinese (Simplified)       「         日本語 - Japanese       「         [OK] Cancel       CK         TNTmips free DV 2019 25 Dec 2018       –         メイン 画像 各種図形 地形 データベース スクリプト ツール ヘルプ       –                                                                                                    | Canguage                                     |                                              |
| Português - Portuguese         Română - Romanian         Russian         Stovenský - Slovak         Suomi - Finnish         Tagalog         Turkye - Turkish         Urdu         EXMywskó/fi/ó - Greek         Arabic - KIKIKIN         MKRIKIKI - Thai         中文図は - Chinese (Simplified)         ● 文図は - Chinese (Simplified)         ● 文図は - Chinese (Simplified)         ● 文図は - Chinese (Simplified)         ● 文図は - Chinese (Simplified)         ● 文図は - Chinese (Simplified)         ● 文図は - Chinese (Simplified)         ● 文図は - Chinese (Simplified)         ● 文図は - Chinese (Simplified)         ● 文図は - Chinese (Simplified)         ● 文図は - Chinese (Simplified)         ● 文図は - Chinese (Simplified)         ● 文図は - Chinese (Simplified)         ● 文図は - Chinese (Simplified)         ● 文目         ○ K         Cancel         TNTmips free DV 2019 26 Dec 2018         ● ス         メイン 画像 各種図所 地形 データベース スクリプト ツール ヘルプ                                                                                                    | Polski - Polish                              |                                              |
| Română - Romanian         Russian         Serbian         Slovenský - Slovak         Suomi - Finnish         Tagalog         Tarkçe - Turkish         Urdu         EXMywkóc/ń/ó - Greek         Arabic - ØRØRØ         ØK Cancel         CK Cancel         CNTmips free DV 2019 26 Dec 2018         CVT migs Afed Barbin Wth データベース スクリプト ツール ヘルプ                                                                                                    | Português - Portuguese                       |                                              |
| Russian<br>Serbian<br>Slovenský - Slovak<br>Sugmi - Finnish<br>Tarkje - Turkish<br>Urdu       くLanguage〉ウインドウで [Japanese] を選択します。<br>「Restart TNTmips using new language」にチェックをして<br>[OK] をクリックします。         MXIMXIGXIQI - Thai<br>サンスは - Chinese (Simplified)<br><b>Tarkje - Japanese</b><br>(CK) Cancel       (CK) をクリックします。         TNTmips が再起動し、日本語のメニューで表示されます。         ************************************                                                                                                    | Română - Romanian                            |                                              |
| Serbian         Slovenský - Slovak         Suomi - Finnish         Tagalog         Tirkçe - Turkish         Urdu         EXM, wukóc/h/ó - Greek         Arabic - ZNIZNA         MXIMIXIXIXI - TINI         VZ KB - Chinese (Simplified)         Image: Chinese (Simplified)         Image: Chinese (Simplifie                                                                                                    | Russian                                      |                                              |
| Slovenský - Slovak         Suovenský - Slovak         Suovenský - Slovak         Suovenský - Slovak         Suovenský - Slovak         Superský - Slovak         Superský - Slovak         Turkje - Turkish         Urdu         BANJNUKÓC/M/6 - Greek         Arabic - QIQIQI         QIQIQIQIQIQI Thai         中文 QIA - Chinese (Simplified)         日本語 - Japanese         OK         Cancel    TNTmips free DV 2019 26 Dec 2018          Y NImips Free DV 2019 26 Dec 2018    TNTmips free DV 2019 26 Dec 2018          Y TVImips Free DV 2019 26 Dec 2018                                                                                                    | Serbian                                      |                                              |
| Suomi - Finnish<br>Tagalog<br>Türkçe - Turkish<br>Urdu       くLanguage〉ウインドウで [Japanese] を選択します。         EAnyukóc/h/ó - Greek<br>Arabic - 図図図図<br>図図図図図図 - Thai<br>中文図は - Chinese (Simplified)       Restart TNTmips using new language] にチェックをして<br>[OK] をクリックします。         TNTmips が再起動し、日本語のメニューで表示されます。         ************************************                                                                                                    | Slovenský - Slovak                           |                                              |
| Tagalog<br>Türkçe - Turkish<br>Urdu       (Language) ウィンドウで [Japanese] を選択します。         Restart TNTmips using new language」にチェックをして<br>[OK] をクリックします。         図 図 図 図 図 図 - Thai<br>中 文 図 & - Chinese (Simplified)         日本語 - Japanese         ①K Cancel         TNTmips free DV 2019 26 Dec 2018         2イン 画像 各種図形 地形 データベース スクリプト ツール ヘルプ                                                                                                    | Suomi - Einnish                              |                                              |
| Turkçe - Turkish<br>Urdu       Urdu       Restart TNTmips using new language] にチェックをして         EXnyuxóc/ń/ó - Greek<br>Arabic - 図図図<br>図図図図図図 - Thai<br>中文図体 - Chinese (Simplified)       Restart TNTmips using new language       ICK Cancel         Image: Image: Ima                                                                                                    | Tagalog                                      |                                              |
| Wrdu       EXhnyukóc/fi/ó - Greek         Arabic - 図図図       Restart TNTmips using new language ] にチェックをして         [OK] をクリックします。         Image: Image:                                                                                                    | Türkce - Turkish                             | (Language…/ ワイントワで[Japanese]を迭折します。          |
| EXAnyukóc/ń/ó - Greek     Image       Arabic - KIKIKK     [OK] をクリックします。       Image     Image       Image     Image                                                                                                    | Urdu                                         | 「Restart TNTmips using new language」にチェックをして |
| Contraction (Contraction)<br>Arabic - QIXIXIX<br>Arabic - QIXIXIX<br>DIATES - Japanese                                                                                                    | Eλλημικός/ή/ό - Greek                        |                                              |
| ★ TNTmips Free DV 2019 26 Dec 2018 ★ TNTmips Free DV 2019 26 Dec 2018 ★ TNTmips 小田和田田田田田田田田田田田田田田田田田田田田田田田田田田田田田田田田田田田                                                                                                    |                                              | [OK] をクリックします。                               |
| ■ 文図体 - Chinese (Simplified)          ● 文図体 - Chinese (Simplified)         ● 文図体 - Chinese (Simplified)         ● 文図体 - Chinese (Simplified)         ● 文図体 - Chinese (Simplified)         ● 文図体 - Chinese (Simplified)         ● 文図体 - Chinese (Simplified)         ● 文図体 - Chinese (Simplified)         ● 文図体 - Chinese (Simplified)         ● Chinese (Simplified)         ● Chinese (Simplified)                                                                                                    |                                              |                                              |
| ■本語 - Japanese<br>■ Restart TNTmips using new language<br>OK Cancel TNTmips が再起動し、日本語のメニューで表示されます。 メイン 画像 各種図形 地形 データベース スクリプト ツール ヘルプ                                                                                                    | ロン図体 - Chinese (Simplified)                  |                                              |
| TNTmips Free DV 2019 26 Dec 2018<br>メイン 画像 各種図形 地形 データベース スクリプト ツール ヘルプ                                                                                                    | 日本語 - Janapece                               |                                              |
| INTmips Free DV 2019 26 Dec 2018       OK       Cancel         メイン 画像 各種図形 地形 データベース スクリプト ツール ヘルプ                                                                                                    |                                              |                                              |
| OK Cancel         TNTmips が再起動し、日本語のメニューで表示されます。         % TNTmips Free DV 2019 26 Dec 2018         ー       ×         メイン 画像 各種図形 地形 データベース スクリプト ツール ヘルプ                                                                                                    | 💌 Restart TNTmips using new                  | language                                     |
| UK Cancel         TNTmips が再起動し、日本語のメニューで表示されます。            ・          ・          ・                                                                                                    |                                              |                                              |
| TNTmips が再起動し、日本語のメニューで表示されます。<br>X     Y TNTmips Free DV 2019 26 Dec 2018                                                                                                    | L                                            | UK Lancel                                    |
| TNTmips が再起動し、日本語のメニューで表示されます。<br>X TNTmips Free DV 2019 26 Dec 2018                                                                                                    |                                              |                                              |
| TNTmips が再起動し、日本語のメニューで表示されます。<br>************************************                                                                                                    |                                              |                                              |
| TNTmips が再起動し、日本語のメニューで表示されます。<br>TNTmips Free DV 2019 26 Dec 2018                                                                                                    |                                              |                                              |
| NTMips Free DV 2019 26 Dec 2018 - □ ×     メイン 画像 各種図形 地形 データベース スクリプト ツール ヘルプ                                                                                                    |                                              | TNTmingが正規動し、ロ大語のメニューで表示されます                 |
| ♥ TNTmips Free DV 2019 26 Dec 2018 - □ × メイン 画像 各種図形 地形 データベース スクリプト ツール ヘルプ                                                                                                    |                                              | INTITIPS が再起動し、日本品のケーユーで衣小されより。              |
| メイン 画像 各種図形 地形 データベース スクリプト ツール ヘルプ                                                                                                    | 10 TNTmips Free DV 2019 26 Dec 2018          | – – ×                                        |
|                                                                                                    | メイン 画像 各種図形 地形 データ                           | マベース スクリプト ツール ヘルプ                           |

## 5-2. フォントの設定

表示フォントも変えることができます。

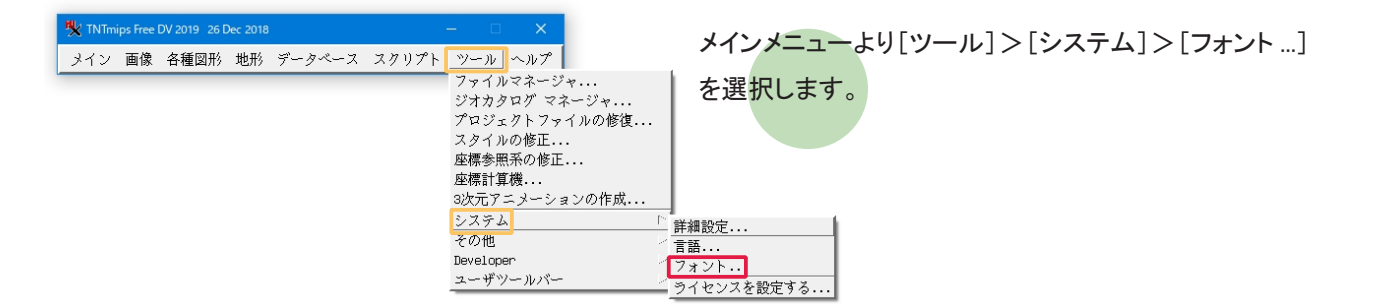

| 🗏 フォント   | トリスト選択                                                         |                                                                                                    |                               |         | n x                   |
|----------|----------------------------------------------------------------|----------------------------------------------------------------------------------------------------|-------------------------------|---------|-----------------------|
| 一利用可     | 龍介フォントー                                                        |                                                                                                    |                               |         |                       |
| Foundr + | 名前。                                                            | 重み→  間                                                                                                    | 隔 ニサイ                         | ズ Res - | 幅にい                   |
| arabic   | fixed                                                          | ミディアム* モ                                                                                                    | )<br>)                        | 14 96   | 16 iso8               |
| daewoo   | Mincho                                                         | ミディアム* モ                                                                                                    | 5                             | 16 100  | 16 ksc5               |
| daewoo   | Mincho                                                         | ミディアム* モ                                                                                                    | )                             | 24 100  | 24 ksc5               |
| etl      | fixed                                                          | ミディアム* モ                                                                                                    | )                             | 14 100  | 7 iso8                |
| etl      | fixed                                                          | ミディアム* モ                                                                                                    | )                             | 14 100  | 7 tise                |
| etl      | fixed                                                          | ミディアム* モ                                                                                                    | )                             | 14 100  | 8 iso8                |
| etl      | fixed                                                          | ミディアム* モ                                                                                                    | )                             | 14 100  | 8 iso8                |
| etl      | fixed                                                          | ミディアム* モ                                                                                                    | )                             | 14 100  | 8 iso8                |
|          |                                                                |                                                                                                    |                               |         | ×17                   |
| 重み  非    | 「太子」」間隔 すべて」」エ                                                 | ンコーディング: すべて                                                                                                    | •                             |         |                       |
| スケーミ     | ラブルサイズ 🔢 🗖 🗖 🖡                                                 | サポートのフォントを非                                                                                                    | 表示にする                         |         |                       |
| 灢択さ      | れました                                                           |                                                                                                    |                               |         |                       |
| J 19     | # 12 12 - 二 リヤッ                                                | k l                                                                                                    |                               |         |                       |
| Foundput | 夕前  舌ム  閉隠  3                                                  | ニ<br>Hイブ[pool値 インコー                                                                                                    | ディング・1言                       | 五       |                       |
| at1      | 石削  里ッハ   削闘  <br>Aimed とゴノマノ・エノ                               |                                                                                                    | /1//1日<br>イージョー<br>イージョー      |         |                       |
| misc     | fixed ミディアム* モノ                                                | 14 100 7 1300003<br>14 75 7 ijev0201                                                                                                    | 1976-0 日·                     | / ジョー   | 2字/かだ                 |
| misc     | fived ミディアム* モノ                                                | 14 75 14 jisv0201                                                                                                    | 1983-0 E                      | ◆品(□5)  | ч т <sup>7</sup> М 18 |
| MIGC     | 11.00 () () 2.00 ()                                            | 14 10 14 31000200                                                                                                    |                               |         |                       |
|          |                                                                |                                                                                                    |                               |         |                       |
|          |                                                                |                                                                                                    |                               |         |                       |
| E(       |                                                                |                                                                                                    |                               |         |                       |
|          | <b>.</b>                                                       |                                                                                                    |                               |         |                       |
| LL サンプ   | · )\/                                                          | 5                                                                                                    |                               |         |                       |
| ノーマ)     | v                                                              | 擬似-太字                                                                                                    |                               |         |                       |
| !"#\$?   | & () *+,/0123456789:;<=>?                                      | !"#\$\$&'()*+,/012                                                                                                    | 3456789:;<=>?                 |         |                       |
| (abode   | ruHiJKLMNUHQKSTUVWXYZ[\] _<br>afabi iklmnonaretuvwyuz{]}~      | Central Control of the second second seco | SIUWWAYZ[\] _<br>ctuwwyuz{l}~ |         |                       |
| i ¢£¤¥   | S 0 <sup>2</sup> ≪¬−8 *± <sup>23</sup> µ¶+, <sup>1</sup> 2≫¼½¾ | i¢£×¥¦§"0ª<8"*±2                                                                                                    | <sup>3</sup> µ¶•,1°>XXX       |         |                       |
| ÀÁÂÂĂĂ   | ¥ŧÇÈÉÉÉÎÍÎÐÑÒÓÔÕÖרÙÚÛŰÝÞa                                      | ÂĂĂĂĂĂĂĂĂĂĂĂĂĂĂĂĂĂĂĂĂĂĂĂĂĂĂĂĂĂĂĂĂĂĂĂĂĂĂ                                                                                                    | ÓÔÕÖרÙÚÛŰÝÞ8                  |         |                       |
| aááááá   | kæçēēēēI1I1∂ñdóôöö÷øùúûüýþļ                                    |                                                                                                    | 0000÷øùúûüýþÿ                 |         |                       |
|          |                                                                |                                                                                                    |                               | ок .    | キャンセル                 |

〈Font List Selection〉ウィンドウが現れます。このウィン ドウ上段にある「利用可能なフォント」は利用できるフォ ントの一覧で、中段にある「選択されました」は実際に 使用しているフォントの一覧です。

| 🍾 フォントリスト選択                                                                                                    | – 🗆 X                |
|----------------------------------------------------------------------------------------------------|----------------------|
| 一利用可能なフォント                                                                                                    |                      |
| Foundr▲ 名前▲  重み▲  間隔  ▲ サイス                                                                                                    | <u>、Res - 幅 エン</u> ム |
| ttf matura mt script capitals ミディアム* 比例 スケーラアル                                                                                                    | / 1808               |
| ttf Watura Wiscript Capitals ミライナムギ 比例 スクピワノル                                                                                                    | / 1901               |
| ttf meirup ミディアム 比例 スケーラブル                                                                                                    | / 1500               |
| ttf meinun ui ミディア人 比例 スケーラブル                                                                                                    | i sof                |
| ttf meiryo ui ミディアム 比例 スケーラブル                                                                                                    | / isc 1              |
|                                                                                                    | 1000                 |
| ttf microsoft himalaua ミディアム* 比例 スケーラブル                                                                                                    | /iso1                |
| 重み非-太字 ■ 間隔 すべて ■ エン」 ーディング: すべて ■                                                                                                    |                      |
| スケーラブルサイズ 11 ▼ ▲  ▼ 未サパートのフォントを非表示にする                                                                                                    |                      |
|                                                                                                    |                      |
|                                                                                                    |                      |
|                                                                                                    |                      |
| <u> 加える  名削  重み  面隔  サイス  Res  幅  エンコーディンク: </u><br>                                                                                                    |                      |
| eti fixed ミディアム* モン 14 100 / Iso8809-1                                                                                                    | ファン岩1<br>日本語(ローマ字)   |
| mise fixed ミディアン・エン 14 75 14 ijew0000 1000-0                                                                                                    |                      |
| ttf meiryo ui ミディアム 比例 11 iso8859-1                                                                                                    | ラテン語1                |
|                                                                                                    |                      |
|                                                                                                    |                      |
| M                                                                                                    |                      |
| サンプル                                                                                                    |                      |
| ノーマル 太字                                                                                                    |                      |
| <pre>!"#\$%&amp;'()*+,/0123456789:;&lt;=&gt;? !"#\$%&amp;'()*+,/0123456789:;&lt;=&gt;? @ABCDEEGHIJKIMNODODETUNANCZTK1A @ABCDEEGHIJKIMNODODETUNANCZTK1A</pre>                                                                                     | ADA                  |
| `abcdefghijklmnopqrstuvwxyz{ }~□ `abcdefghijklmnopqrstuvwxyz{ }~□                                                                                                    | ·, _                 |
| i¢£¤¥¦S¯© <sup>3</sup> «¬−® <sup>−</sup> 0± <sup>23</sup> ′μ¶, <sup>10</sup> »¼¼½¾¿ i¢£¤¥¦S¯© <sup>3</sup> «¬−® <sup>−</sup> 0± <sup>23</sup> ′μ¶, <sup>10</sup> »¼4½3<br>λέδδι σολέδελασιαδόδδο στο σύμβροφο λέδδι σολέδελασιαδόδο στο σύμβροφο | 4é                   |
| AAAAAAAegeeeeiiiibwoooooxybuuuyby AAAAAAegeeeeiiiibwoooooxybuuu<br>àáâãaãæceéeeiiiibiiioiioóôôo÷øùúûûýby àáããããæceéeeiiiibiiioóôôo÷øùúûûýby                                                                                                    | 0440                 |
|                                                                                                    |                      |
| OK                                                                                                    | ( キャンセル              |

size 列に数字が書いてあるフォントは、"ビットマップフォ ント"です。「利用可能なフォント」欄からビットマップフォ ントを選択し、[加える] ボタンを押すと、選択したフォン トが「選択されました」欄に移動します。

| 🍢 フォント                    | リスト選択     |              |       |        |       |         |             |       | -   |       | ×    |
|---------------------------|-----------|--------------|-------|--------|-------|---------|-------------|-------|-----|-------|------|
| 一利用可能                     | 能なフォン     | ۶ <u> </u>   |       |        |       |         |             |       |     |       |      |
| Foundr                    | 名前~       |              |       | 重み -   |       | 間隔      | -           | サイズ   | Res | △幅    | エント  |
| ttf                       | matura mt | script capit | als   | ミディ    | 74*   | 比例      | スケー         | ーラブル  | ,   |       | iso8 |
| ttf                       | matura mt | script capit | als   | ミディ    | 74*   | 比例      | スケー         | -ラブル  | ,   |       | iso1 |
| ttf                       | meiryo    |              |       | ミディ    | 74    | 比例      | スケー         | -ラブル  | ,   |       | iso8 |
| ttf                       | meiryo    |              |       | ミディ    | 72    | 比例      | スケー         | -ラブル  | /   |       | iso1 |
| ttf                       | meirun ui |              |       | ミディ    | 72    | 比例      | スケー         | ーラブル  | /   |       | isof |
| ttf                       | meiryo ui |              |       | ミディ    | 72    | 比例      | スケー         | -ラブル  | ,   |       | iso1 |
| tt+                       | M1Crosoft | himalaya     |       | ミアイ    | Y 14* | 比19月    | スケー         | ・ツノル  | ·   |       | 1505 |
| ttf                       | microsoft | himalaua     |       | ミディ    | 74*   | 比例      | スケー         | -ラブル  | /   |       | isol |
|                           |           | -            |       | -a     |       |         | _           |       |     |       | -11  |
| 重か 非-                     | 太子三間      | 隔1すべて 三      | エンコー  | ディング   | : 3^  | 57      |             | -     |     |       |      |
| スケーラ                      | ブルサイズ     | 10 🔪 🔺 🕅     | 未サポー  | トのフォ   | ントネ   | を非表     | 示にす         | 3     |     |       |      |
| 一 灢択さ                     | れました―     |              |       |        |       |         |             |       |     |       |      |
| 4 13 1                    | 4 EN EN   | - 픚 りセ       | ット    |        |       |         |             |       |     |       |      |
| Fland                     | 名前        | 重み           | 間隔 サイ | イズ Res | [幅]:  | エンコ・    | -ディ         | ンガ:11 | 言語  |       |      |
| ー <mark>加える</mark><br>etl | fixed     | ミディアム*       | モノ    | 14 100 | 7 i   | s08859  | a-1         |       | ラテン | 語1    |      |
| Misc                      | fixed     | ミディアム*       | ÷)    | 14 75  | 7.1   | isx020  | )<br>1.1976 | 6-0 İ | 日本語 | (12   | マ字   |
| Misc                      | fixed     | ミディアム*       | モノ    | 14 75  | 14 j  | iisx020 | 8.198       | 3-0   | 日本語 | (JIS) | 1    |
| ttf                       | meiryo ui | ミディアム        | 比例    | 11     | i     | so8859  | 9-1         |       | ラテン | 語1    | - 1  |
|                           | -         |              |       |        |       |         |             |       |     |       | - 1  |
|                           |           |              |       |        |       |         |             |       |     |       | - 1  |
| E(                        |           |              |       |        |       |         |             |       |     | -     |      |

また、size 列に "scalable" と表示されているフォントは "ス ケーラブルフォント"です。スケーラブルフォントを使用す る場合、フォントサイズを指定する必要があります。

「利用可能なフォント」欄からフォントを選択し、Scalable Size 欄でフォントサイズを変更後、[加える] ボタン(+) を押します。

選択したフォントが「選択されました」欄に移動します。 また、選択されたフォントは「利用可能なフォント」欄で 赤文字で表示されています。

「選択されました」欄からフォントを削除するには、「利用 可能なフォント」欄からフォントを選択して、「消去」ボタン (一)を押します。

「選択されました」欄で上にあるフォントほど優先的に使われます。ただし、ビットマップフォントとスケーラブルフォントを一緒にセットしている場合は、スケーラブルフォントが優先的に使われます。

[選択されました] 欄内のフォントの並びは、[選択されま した] 欄にある [一番上に移動]、[上へ移動]、[下へ 移動]、[一番下に移動] アイコンを使って変更します。

[OK] ボタンでウィンドウを閉じます。

TNTmipsを再起動すると、フォント設定が有効になります。

| 🎇 フォント     | パリスト選択                            | - U X                      |
|------------|-----------------------------------|----------------------------|
| 一利用可       | 可能なフォント―――                        |                            |
| Foundra    | ▲ 名前 ▲                            | 間隔  _ サイズ Res _ 幅 エンユ      |
| ttf        | matura mt script capitals ミディア    | ム* 比例 スケーラブル isos          |
| ttf        | matura mt script capitals ミディア    | ム* 比例 スケーラブル iso1          |
| ttf        | meiryo ミディア                       | ム 比例 スケーラブル isos           |
| ttf        | meiryo ミディア                       | ム 比例 スケーラブル iso1           |
| ttf        | meirun ui シディア                    | ム 比例 スケーラブル ison           |
| ttf        | meiryoui ミディア                     | ム 比例 スケーラブル iso1           |
| 111        | microsoft himalaya                | ム* CL101 スケーフノル 150g       |
| ttf        | nicrosoft himalaua ミディア           | ム* 比例 スケーラブル iso1          |
| 香る北        | ヒナタヨ 明原 オペアヨ マンコーズ ハンガ・ト          | *** 1                      |
| 里까 카       | 作為手当 順関 <u>915 C ゴ エンユー</u> クキンクト | 9.30                       |
| スケーラ       | ・ラブルサイズ  10 🗾 🛋 🗷 未サポートのフォン       | トを非表示にする                   |
| - 選択さ:     | されました                             |                            |
| + 🎼        | ★ 編 2 → 美 リセット                    |                            |
| Foundry    | y 名前  重み  間隔  🖬 イズ   Res   帷      | 副 エンコーディング:   言語           |
| etl        | fixed ミディアム* モノ 14 100            | 7 iso8859-1 ラテン語1          |
| Nisc       | fixed ミディアム* モノ 📥 14 75           | 7 jisx0201.1976-0 日本語(ローマ字 |
| Misc       | fixed ミディアム* モノ 💙 14 75 1         | 4 jisx0208.1983-0 日本語(JIS) |
| ++2        | noingo (d. 2017) Hulan 🖡 👘        | 1000050 4 22 2 MT4         |
| ttf        | meiryo ui ミディアム 比例  10            | iso10646-1 ユニコード(2-by      |
|            |                                   |                            |
| <u>الا</u> |                                   |                            |
|            |                                   |                            |

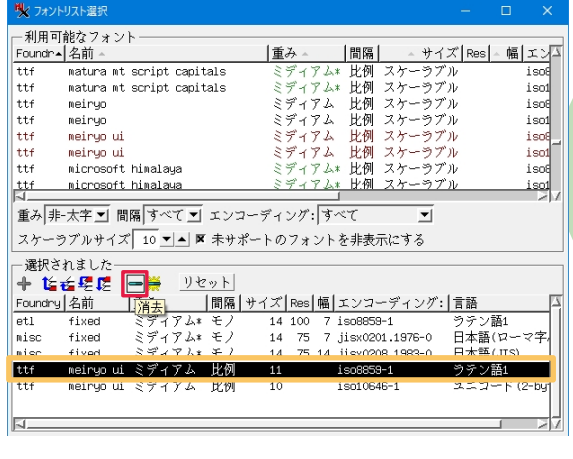

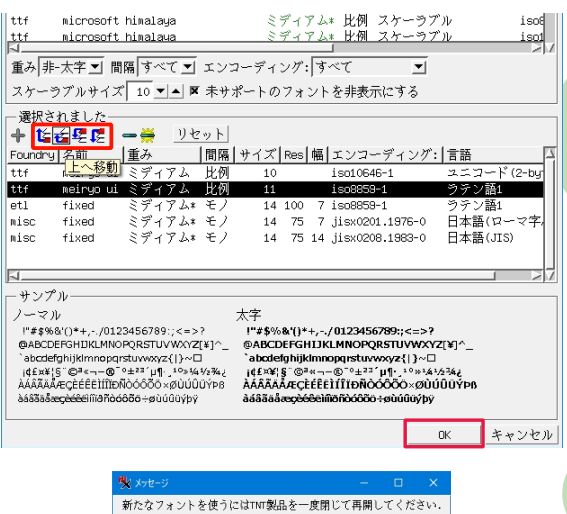

OK

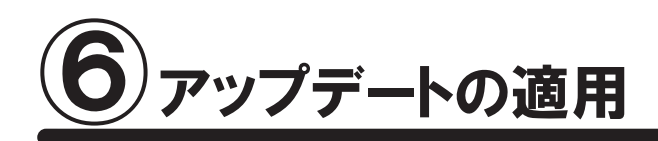

TNTgisの不具合修正や機能改良のために、毎週アップデート(ソフトの更新)が行われています。 ここではマイクロイメージ社が毎週発行しているアップデート版の適用方法について解説します。 毎週アップデートする必要はありませんが、ソフトに不具合がある場合にアップデートを行ってみてください。

| ■ セ III Download TNTgis                                                                                                    | Ge X + V<br>https://www.microimages.com/downloads/tntmips.htm                                                                                                    | - □ ×<br>□☆ たんピ…                                                                                                    | 5ページの「2-1.ダウンロードする場合」を参考にして、                                                    |  |  |  |  |
|----------------------------------------------------------------------------------------------------|----------------------------------------------------------------------------------------------------|----------------------------------------------------------------------------------------------------|---------------------------------------------------------------------------------|--|--|--|--|
| 🌠 Micro                                                                                                    | Images                                                                                                    | Search site                                                                                                    | ご使用中の OS にあった TNTgis をダウンロードします。                                                |  |  |  |  |
| Devended general<br>Devendeds<br>2019 Connet Networ<br>2019 Connet Networ<br>2019 Provide Meteor<br>2018 Provide Meteor<br>2018 Provide Meteor<br>2018 Provide Meteor<br>2018 Provide Meteor<br>2019 Connet Network<br>Hereiter<br>License Levels<br>More Software<br>Thirfalls<br>Thirfach | Download TNT gis 2019 — Release     Beoparatial software for image analysis and      The same file is used to install all Thigs software for image     More analysis and      Respective to the same file is used to install all     levels (Ntrings Pro, NtFelth Pro, NtView Pro, Ntrings In     Minings Free).     Weekly Edition: Get all the latest fixes and updates by      doftware edition posted here each week. See this of errors     Download: Chaose all takkets the domained the latest week     Important: Uninstall and delete the installation folder     Imitalling. | Version 2019 Feature List<br>also<br>Consent<br>Sarie, and<br>This is the current Release<br>Version (RV) of Thigs, You can<br>about you now (Fatures in the<br>Development Version (DV).<br>constanting and ompletely new<br>corrected.<br>South of the 2019 Development Version before | マイクロイメージ社 TNTgis ダウンロードサイト:<br>http://www.microimages.com/downloads/tntmips.htm |  |  |  |  |
| Scripting<br>TNTscript                                                                                                    | 👌 Windows (Windows 10, 8, 7, Vista, XP)                                                                                                    |                                                                                                    | 🧧 🚺 ダウンロードした史新ソフトをインストールする前に                                                    |  |  |  |  |
| Geoprovisioning<br>Reseller Resources                                                                                                    | TNTgis 32-bit TNT_2019_App_W                                                                                                    | in32_20190116.exe                                                                                                    | · · · · · · · · · · · · · · · · · · ·                                           |  |  |  |  |
| HASP Key Driver                                                                                                    | TNTgis 64-bit TNT_2019_App_W                                                                                                    | in64_20190116.exe                                                                                                    | 使用中の TNTgis をアンインストールしてください。                                                    |  |  |  |  |
| GeoData                                                                                                    | Supplemental Datum ThTgis_DatumTrans_Win_20171213.exe Transformations More info                                                                                                    |                                                                                                    |                                                                                 |  |  |  |  |
| Elevation Data<br>Sample Geodata                                                                                                    | Mac (OS 10.8 to 10.14) XQuartz 2.7.9 needed (2)                                                                                                    | .7.10 and 2.7.11 not supported)                                                                                                    |                                                                                 |  |  |  |  |
| Tutorial Datasets                                                                                                    | TNTgis 64-bit TNT_2019_App_Mac                                                                                                    | 64_20190116.dmg                                                                                                    |                                                                                 |  |  |  |  |
| More Info<br>Download FAQs<br>Download Managers<br>Find Receller                                                                                                    | Supplemental Datum TNTgis_DatumTrans<br>Transformations More infe                                                                                                    | Mac_20171213.dmg.zip                                                                                                    |                                                                                 |  |  |  |  |

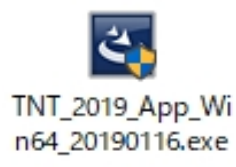

ダウンロードした exe ファイルを実行します。ユーザーア カウント制御が有効になっていると、インストールしてよい か許可を求めてきますので、[許可]を選択します。

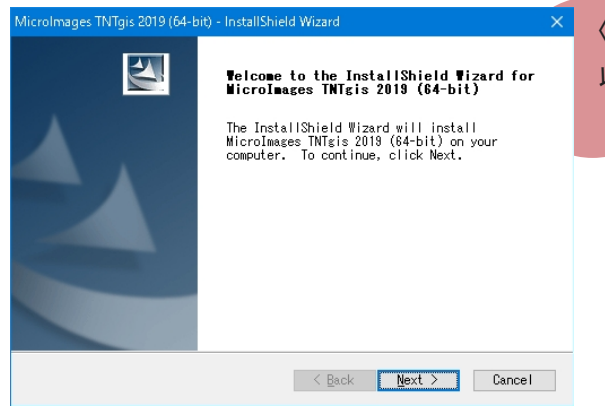

〈InstallShield Wizard〉ウィンドウが現れます。 以後の操作は 6 ページを参考に行ってください。

#### ● 現在使用している TNTmips の更新日確認

インストールしたTNT mips に関する情報を表示します。

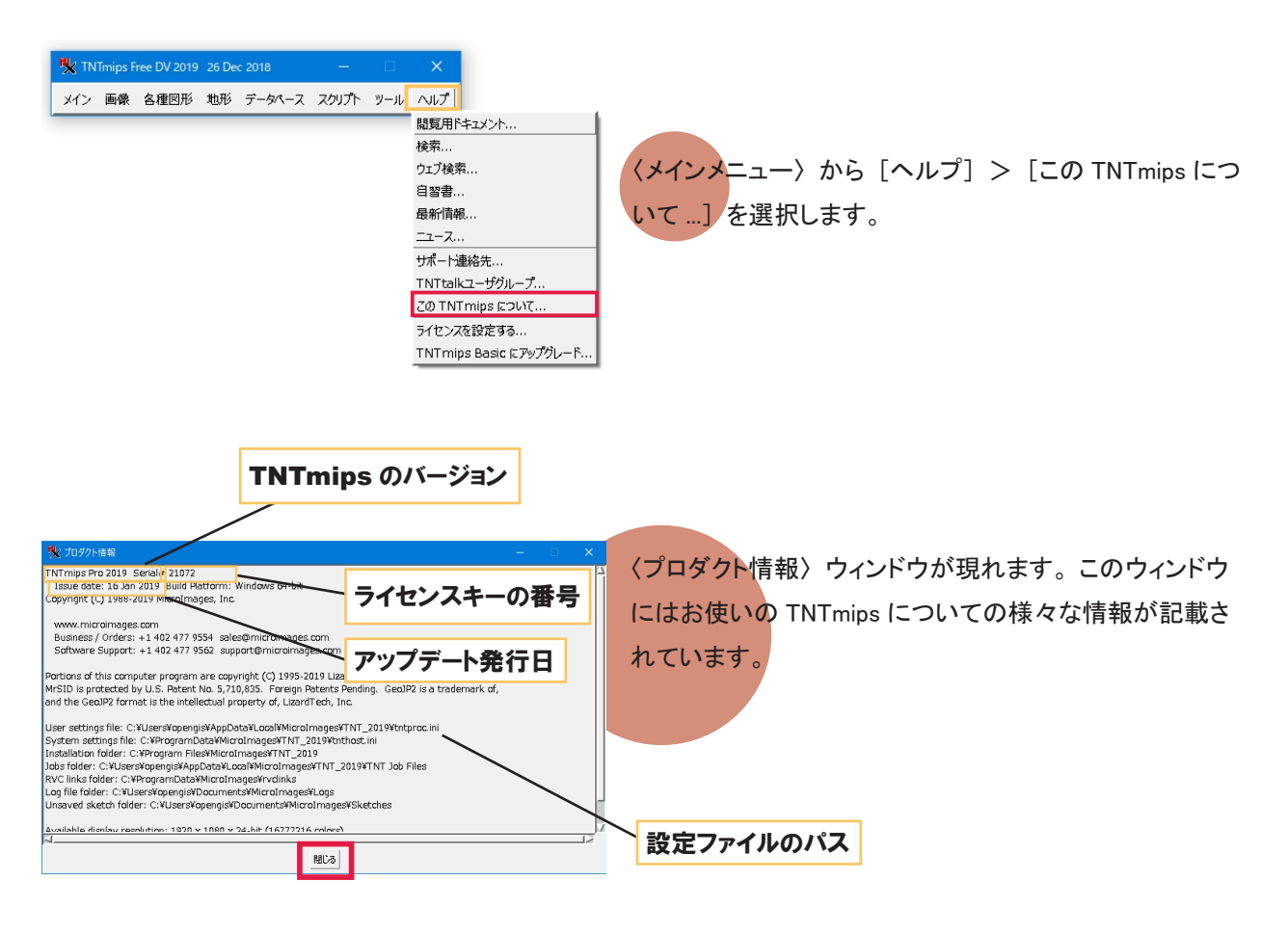

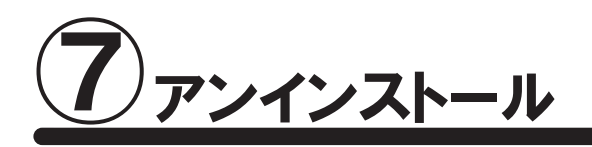

ここでは TNTmips をシステムから完全に削除する方法について説明します。クリーンインストールを行う場合や キーのドライバの更新を行う場合の手順となります。

通常のアップデートの場合は、「7-2.TNTgisのアンインストール」のみ実行して下さい。

## <u>7-1.キードライバのアンインストール</u>

キードライバのアンインストールは、ライセンスキーを抜いてから行ってください。

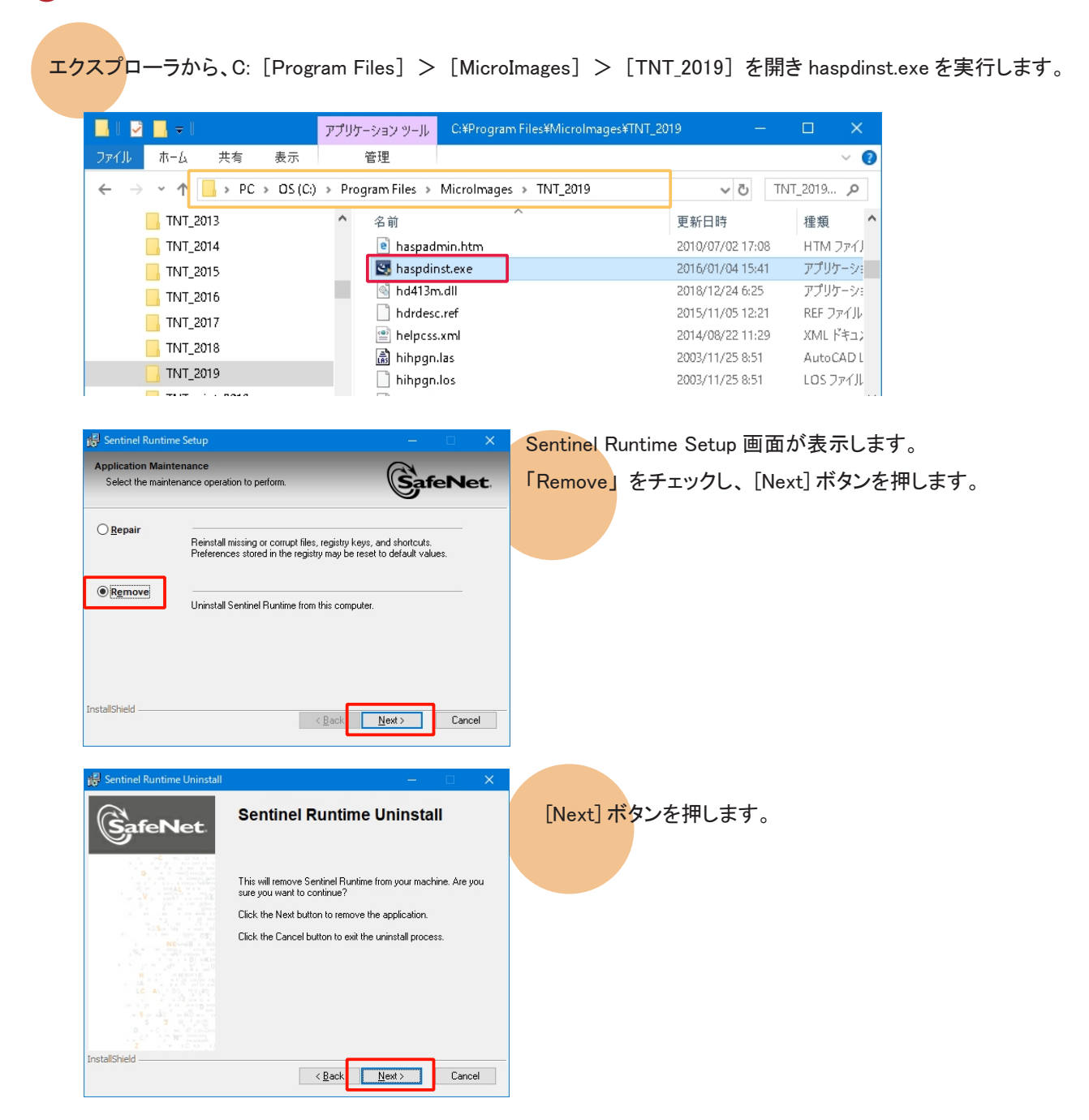

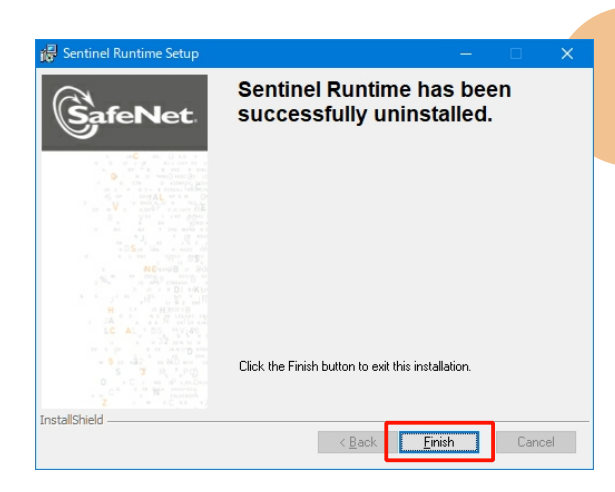

ドライバのアンインストールが終わると、"Sentinel Runtime has been successfully uninstalled."というメッセー ジが現れます。[Finish] ボタンを押し、このウィンドウを 閉じます。 この操作で、プログラムが実行されない場合は、PCを再 起動し、もう一度実行してください。

## <u>7-2. TNTgis のアンインストール</u>

キードライバをアンインストールしない時は、キーが接続されたままでかまいません。

| Microsoft Edge     新規     Microsoft Mathematics     ●     Microsoft Mathematics     ●     ●     ●     ●     ●     ●     ●     ●     ●     ●     ●     ●     ●     ●     ●     ●     ●     ●     ●     ●     ●     ●     ●     ●     ●     ●     ●     ●     ●     ●     ●     ●     ●     ●     ●     ●     ●     ●     ●     ●     ●     ●     ●     ●     ●     ●     ●     ●     ●     ●     ●     ●     ●     ●     ●     ●     ●     ●     ●     ●     ●     ●     ●     ●     ●     ●     ●     ●     ●     ●     ●     ●     ●     ●     ●     ●     ●     ●     ●     ●     ●     ●     ●     ●     ●     ●     ●     ●     ●     ●     ●     ●     ●     ●     ●     ●     ●     ●     ●     ●     ●     ●     ●     ●     ●     ●     ●     ●     ●     ●     ●     ●     ●     ●     ●     ●     ●     ●     ●     ●     ●     ●     ●     ●     ●     ●     ●     ●     ●     ●     ●     ●     ●     ●     ●     ●     ●     ●     ●     ●     ●     ●     ●     ●     ●     ●     ●     ●     ●     ●     ●     ●     ●     ●     ●     ●     ●     ●     ●     ●     ●     ●     ●     ●     ●     ●     ●     ●     ●     ●     ●     ●     ●     ●     ●     ●     ●     ●     ●     ●     ●     ●     ●     ●     ●     ●     ●     ●     ●     ●     ●     ●     ●     ●     ●     ●     ●     ●     ●     ●     ●     ●     ●     ●     ●     ●     ●     ●     ●     ●     ●     ●     ●     ●     ●     ●     ●     ●     ●     ●     ●     ●     ●     ●     ●     ●     ●     ●     ●     ●     ●     ●     ●     ●     ●     ●     ●     ●     ●     ●     ●     ●     ●     ●     ●     ●     ●     ●     ●     ●     ●     ●     ●     ●     ●     ●     ●     ●     ●     ●     ●     ●     ●     ●     ●     ●     ●     ●     ●     ●     ●     ●     ●     ●     ●     ●     ●     ●     ●     ●     ●     ●     ●     ●     ●     ●     ●     ●     ●     ●     ●     ●     ●     ●     ●     ●     ●     ●     ●     ●     ●     ●     ●     ●     ●     ●     ●     ●     ●     ●     ●     ●     ●     ●     ●     ●     ●     ●     ●     ●     ●     ●     ●     ●     ●     ● | スタートメニューから [設定] を選択し、<br>[アプリ] を選択します。                                           |
|----------------------------------------------------------------------------------------------------|----------------------------------------------------------------------------------|
| 設定の協業     ク       システム<br>ディスレイ、サウンド、違む、電源     デパイス<br>Buetcols、70/29-、マウス     ご 知后<br>Addresi, Shore 00/27       シストワークとインターネット<br>Wi-Fi, 国内モード、V9N     ビ 名人用設定<br>智慧 0.0% 変素。     ご 知后<br>Addresi, Shore 00/27       シアウント・アシ、国用、単単、単<br>型のフト・チン、用用、単単、単<br>型のたいたった、原本、用用、単単、単<br>のたいたいのの変素。     デクロ<br>アングストール、見定使し、アクセス許可、進<br>のたいたいの意思、アクセス許可、進     デーム<br>アク・ムート・<br>ビ 2018年、ハイコントラスト       ・ 数字研究     ・ のたいたいの<br>の言葉を見、ハイコントラスト     ・ のたいたいの     Cotataa<br>30     ・ のたいたいの                                                                                                    |                                                                                  |
| <ul> <li>◆ BZ - □ ×</li> <li>ホーム アプリと機能</li> <li>ジェの除用 ア</li> <li>アブリ</li> <li>ジェの除用 ア</li> <li>アブリン</li> <li>ジェアリン</li> <li>ジェアリン</li> <li>ジェアジン</li> <li>ジェアジェアジン</li> <li>ジェアジン</li> <li>ジェアジン</li> <li>ジェアジン</li> <li>ジェアジン</li> <li>ジェアジン</li> <li>ジェアジン</li> <li>ジェアジン</li> <li>ジェアジェアジェアジェアジェアジン</li> <li>ジェアジェアジェアジン</li> <li>ジェアジェアジェアジェアジェアジン</li> <li>ジェアジェアジェアジェアジェアジン</li> <li>ジェアジェアジェアジン</li> <li>ジェアジェアジェアジン</li> <li>ジェアジェアジェアジェアジェアジン</li> <li>ジェアジェアジェアジェアジェアジェアジェアジン</li> <li>ジェアジェアジェアジェアジェアジェアジェアジン</li> <li>ジェアジェアジェアジェアジェアジェアジェアジェアジン</li> <li>ジェアジェアジェアジェアジェアジェアジェアジン</li> <li>ジェアジェアジェアジェアジェアジェアジェアジン</li> <li>ジェアジェアジェアジェアジェアジェアジェアジェアジェアジェアジェアジェアジェアジ</li></ul>                                                                                                    | 〈システム〉ウィンドウの [アプリと機能]を選択します。<br>アンインストールする TNT 製品を選択し、[アンインストール]<br>ボタンをクリックします。 |
| <ul> <li>              ◆ 設定</li></ul>                                                                                                    |                                                                                  |

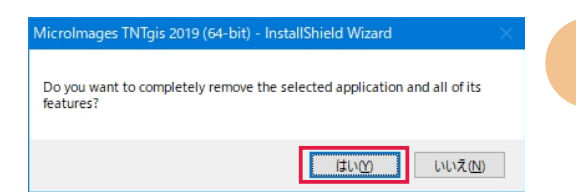

Uninstall Complete

InstallShield Wizard has finished uninstalling MicroImages TNTgis 2019 (64-bit).

< Back Finish Cancel

ages TNTgis 2019 (64-

4

「アンインストールしてもよいか」という確認のメッセージ が現れます。[はい] ボタンを押すと、アンインストール が始まります。

無事アンインストールが終わると、"Uninstall Complete" というメッセージが現れます。メッセージを確認したら [Finish] ボタンを押してこのウィンドウを閉じます。

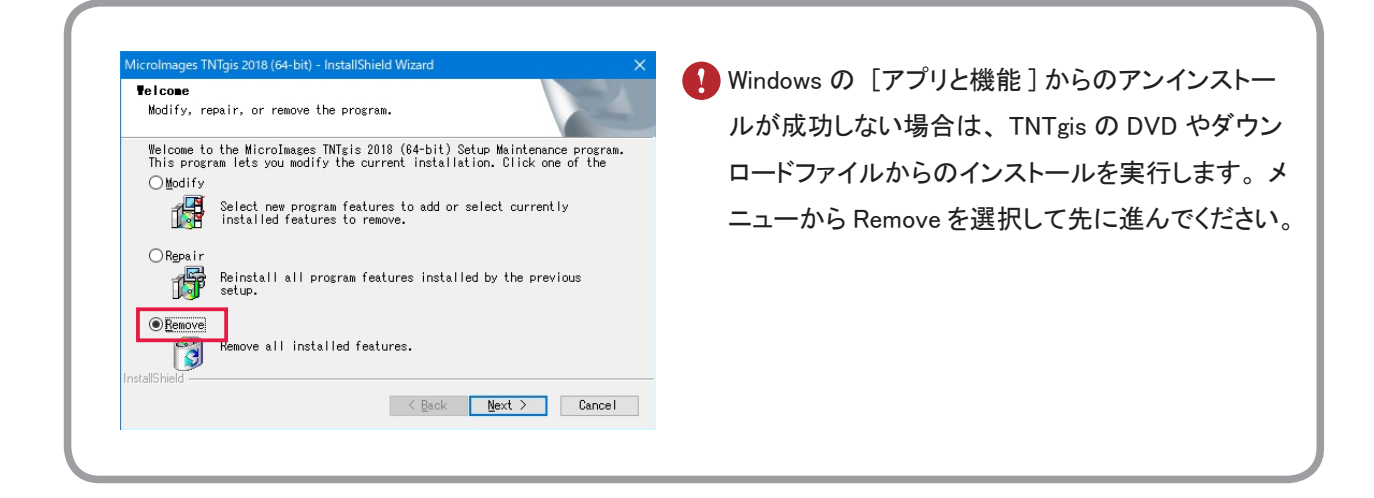

## <u>7-3. 設定ファイルの削除</u>

設定ファイルを含め完全にアンインストールする場合は、Cドライブ内の様々な場所にある設定ファイルやログファ イルを削除します。

<u>Windows XP の場合</u>

| C:¥Documents and Settings¥All User¥Application Data¥MicroImages |            |    |
|-----------------------------------------------------------------|------------|----|
| C:¥Document and Setting¥All Users¥Application Data¥MicroImages  | ×1         |    |
| C:¥Program Files¥MicroImages                                    | <b>※</b> 2 | Ж3 |
| <u>Windows 10/8/7/Vista の場合</u>                                 |            |    |
| C:¥Users¥ ユーザ名 ¥Documents¥MicroImages                           |            |    |
| C:¥ProgramData ¥MicroImages                                     | <b>※</b> 1 |    |
| C:¥Users¥ ユーザ名 ¥AppData¥Local ¥MicroImages                      | <b>※</b> 1 |    |
| C:¥Program Files¥MicroImages                                    | <b>※</b> 2 | Ж3 |
| ※1 デフォルトでは隠しフォルダになっています。                                        |            |    |

- ※2 通常は削除されているかと思いますが、残っているようでしたら削除してください。
- ※3 32bit 版 Windows では C:¥Program Files (x86) となります。

正確なパスとファイル名は〈メインメニュー〉から [ヘルプ] > [この TNTmips について ...] より表示される〈プ ロダクト情報〉で確認して下さい (p.21)。

#### ● 隠しファイルとフォルダの表示方法

〈フォルダオプション〉ウィンドウから隠しフォルダの表示 / 非表示を設定します。OS によって〈フォルダオプション〉 ウィンドウの呼び出し方が少し違います。

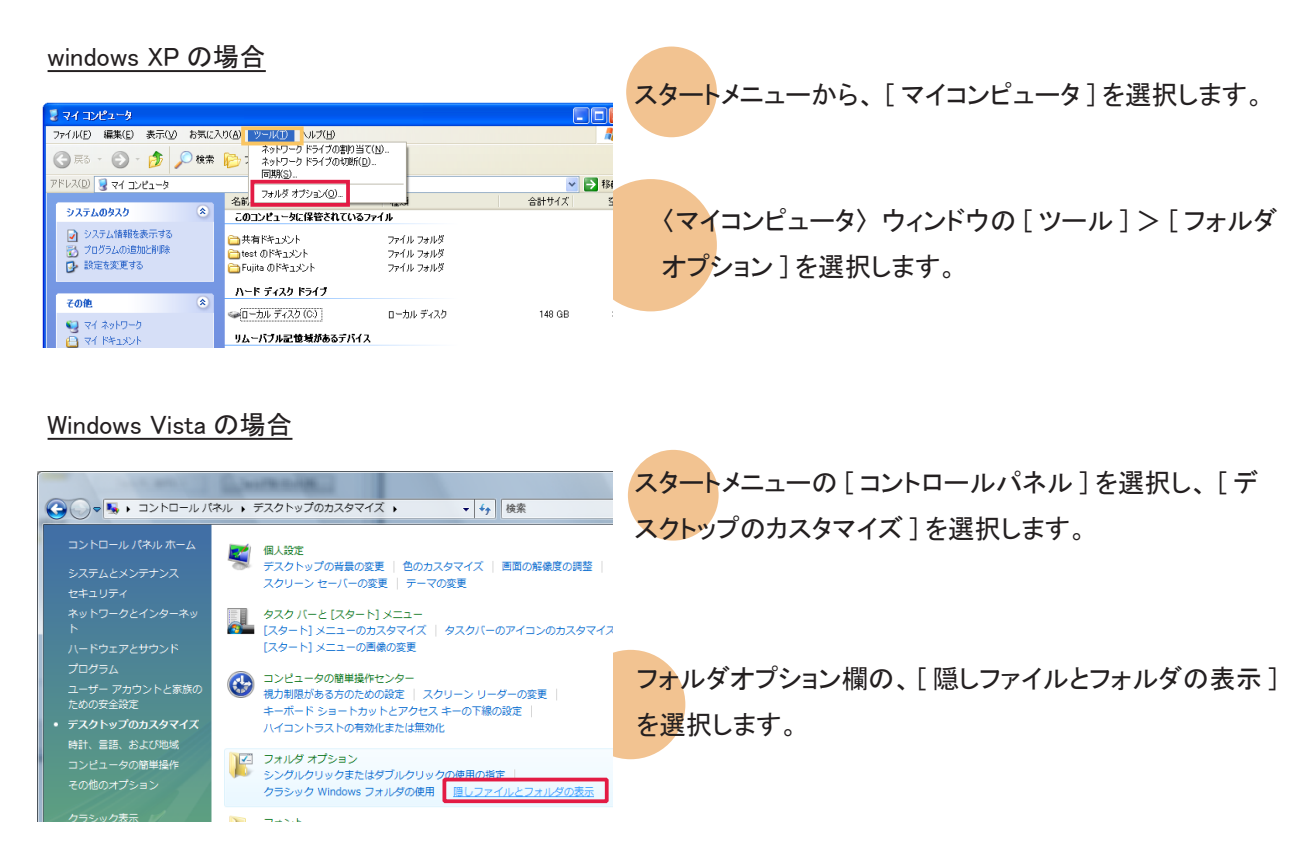

#### Windows 8/7の場合

スタートメニューから、[コントロールパネル]>[デスクトップのカスタマイズ]を選択します。

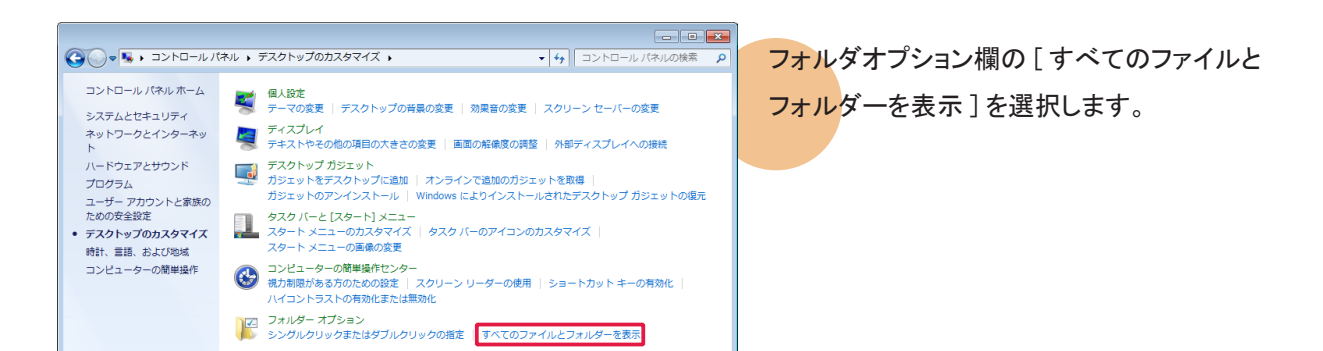

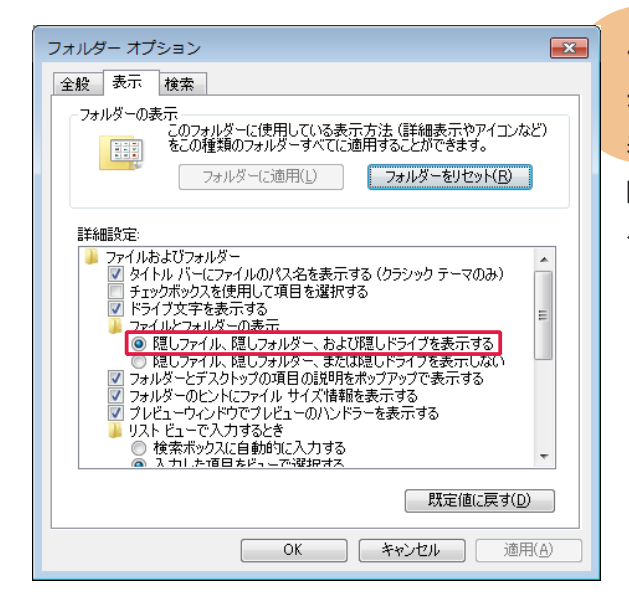

〈フォルダオプション〉ウィンドウが表示されましたら、[表示]パネルにある詳細設定欄に "ファイルとフォルダーの表示"という項目があります。この項目の[隠しファイル、隠しフォルダー、および隠しドライブを表示する]をチェックします。

Windows 10の場合

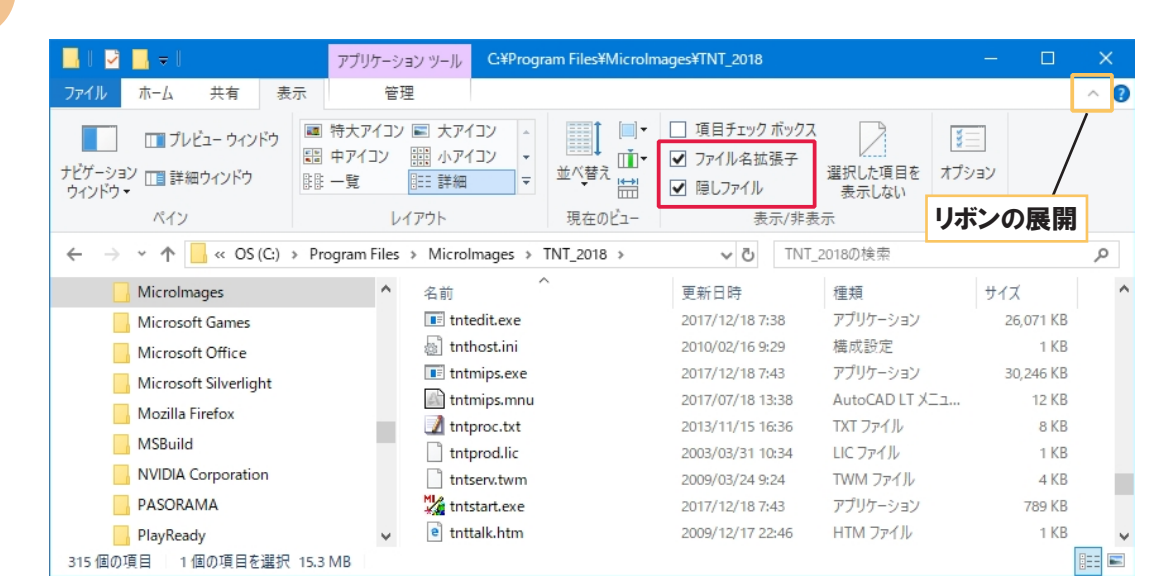

エクスプローラのリボンを展開し、[表示]タブパネルで「ファイル名拡張子」と「隠しファイル」にチェックをします。

## FAQ よくある質問

マイクロイメージ社は、アップデート(新しいバージョンがリリースされた後に発 TNTgis の最新情報! 見されたバグやエラーの修正プログラム)を米国時間で毎週水曜日に更新し インストールができない で終了してしまう インストール中にエラー が出てしまう ください。 マイクロイメージのサイトでの公開が終了してしまった過去の TNTmips を弊社 過去の TNTmips を サイトにて公開しています。 ダウンロードしたい! Windows 7 で v2009 以前 の mips を使いたい! 「Windows7 で TNTmips を使う」 表示ウィンドウが 出てこない! 9をインストールしてください。 HASP Net キーの 対応バージョン Pro/Basic/Free O切り替えは 動してください。 変更した設定を 初期状態に戻すには てリセット」ボタンを使用します。

ます。日本では木曜日にダウンロード可能になります。

TNTgis が既にインストールされている場合、新たにインストールすることがで きないことがあります。その時はアンインストールをしてください。

マイクロイメージ社が提供するインストール DVD を使って TNTgis をインストー ルしているすると、エラーが起こることがまれにあります。もしもエラーが起き たならば、マイクロイメージ社のサイトから最新の TNTgis をダウンロードして

-27-

過去の TNTmips : http://www.opengis.co.jp/htm/priormips.htm

条件はありますが、お使いいただけます。詳しくは弊社サイトで解説いたして おりますので、そちらをご覧ください。

http://www.opengis.co.jp/htm/basic/xpmode.htm

無事にインストールができても、表示ウィンドウが表示されない事があるようで す。そのような時は、Windows MediaPlayer 9 がインストールされているか確 認してください。もしもインストールされていなければ、Windows MediaPlayer

HASP Net キーは TNTmips 2010 以降のバージョンに対応しています。

ライセンスキーを差し替え、スタートメニューから、[すべてのプログラム (すべてのアプリ) > [MicroImages] > [TNTgis 2019] > [License] Configuration 2019]を起動してライセンス設定を変更してから TNTmips を起

TNTmips の操作に於いて設定変更したパラメタ値を初期状態に戻したい場合 は、メインメニューの[ツール]>[システム]>[詳細設定]の画面の「全

## 最新情報は

## www.opengis.co.jp

にて 随時提供しております

株式会社オープン GIS 〒 130-0001 東京都墨田区吾妻橋 1-19-14

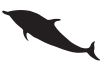

TEL (03)3623-2851 FAX (03)3623-3025 URL http://www.opengis.co.jp/ E-mail info@opengis.co.jp